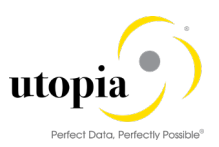

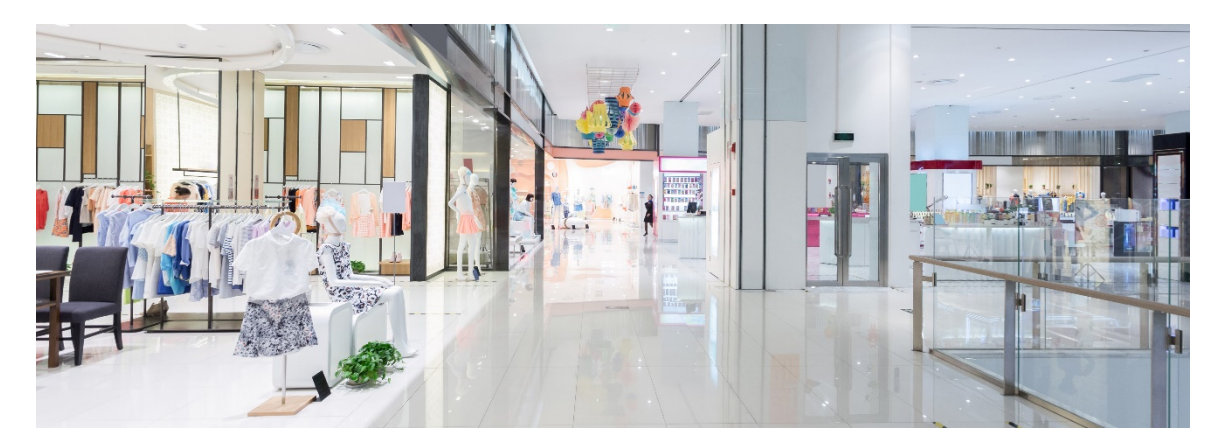

# User Help Guide for Retail Mass Processing by Utopia

Release 1.0

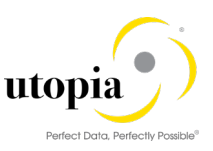

**Document History** The following tables provide an overview of the most important document changes and approvals.

| Version | Date       | Description     | Author/Reviewer                   |
|---------|------------|-----------------|-----------------------------------|
| 1.0     | 03-05-2019 | Initial Release | Teena Dominic/Gow ri SendhilKumar |

#### Approval History

| Version | Date       | Description     | Name        |
|---------|------------|-----------------|-------------|
| 1.0     | 03-05-2019 | Initial Release | Lyle Snyder |

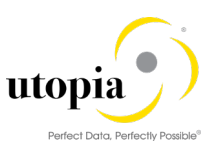

# Table of Contents

| Retail Mass Processing by Utopia | 5  |
|----------------------------------|----|
| Prerequisites for RMP            | 5  |
| RMP Solution Overview            | 5  |
| Mass Create of Articles          | 5  |
| Launch RMP                       | 6  |
| Load Data                        | 6  |
| Check Data                       | 6  |
| Submit Approve and Activate      | 7  |
| Mass Change of Articles          | 8  |
| Launch RMP                       | 9  |
| Add Articles for Mass Change     | 9  |
| Load Datasheet                   | 11 |
| Check Data                       | 11 |
| Submit Approve and Activate      | 12 |
| Mass Listing for Articles        | 12 |
| Launch RMP                       | 12 |
| Add Articles for Mass Listing    | 13 |
| Check Data                       | 14 |
| Submit Approve and Activate      | 14 |
| MDG Check Functionality          | 14 |
| RMP Features                     | 16 |
| Export to Excel                  | 16 |
| Import from Excel                | 18 |
| Delete DB Records                | 21 |
| Select Rows with Identical Value | 22 |
| Copy Value to Selected Rows      | 23 |
| Copy Row Template                | 24 |
| Copy Row                         | 25 |
| Remove Row                       | 26 |
| Change Request Check Process     | 26 |
| Cancel Check                     | 27 |
| Auto Generate Features           | 27 |

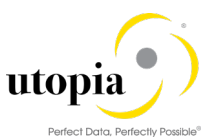

|                                                          | render bard, renderly readolo |
|----------------------------------------------------------|-------------------------------|
| Generate Article Numbers                                 | 27                            |
| Get Articles from Basic Data                             | 29                            |
| Generate Article Info Characteristics                    | 30                            |
| Generate Article Variant Restrictions                    | 31                            |
| Generate Article Variants                                | 33                            |
| Generate Components for Prepack - BOM Table              | 35                            |
| Error handling with Change Request Log                   | 35                            |
| Data Replication                                         |                               |
| Context-Based Adaptation (CBA)                           |                               |
| Hide Seasons table                                       | 36                            |
| Hide BISMT field in MARA tab                             |                               |
| Troubleshooting                                          | 39                            |
| Only Remove the Articles                                 |                               |
| Move Articles to new Change Request                      | 40                            |
| Common Error Scenarios                                   | 42                            |
| Error 1: Invalid Data                                    | 42                            |
| Error 2: Locked Article                                  | 43                            |
| Error 3: Create scenario with existing Article           | 44                            |
| Appendix A: List of Tables in Mass Create/Change Schemas | 45                            |

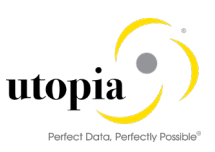

# Retail Mass Processing by Utopia

Retail Mass Processing (RMP) by Utopia provides an easy-to-use interactive governance platform to Create, Change and Listing of Article Master data efficiently.

It can be used to request, approve, and execute changes to multiple Articles in a specific Change Request (CR).

The management of master data usually follows the pattern as listed:

- You can influence the flow of this process by selecting a workflow
- You create a Change Request
- The Change Request undergoes an approval procedure. You can use the function processing of a Change Request
- You replicate the changes (see <u>Data Replication</u>)
- <u>Context Based Adaptation (CBA)</u>

### Prerequisites for RMP

Assign the RMP application standard roles to the users, depending on their roles and responsibilities within the company.

• /UGIRMP/RFM\_MASS\_MENU - Retail Mass Processing by Utopia

# RMP Solution Overview

Mass solution supports the following schema types:

- Mass Create of Articles
- Mass Change of Articles
- Mass Listing for Articles

#### Mass Create of Articles

The Mass Create schema allows creating multiple Articles of different types in one session under a single Change Request. This supports all types of Article creation.

There are two methods to do Mass Create of Articles:

- Using Excel Upload
  - o Download the Excel template with selected tables using "Export to Excel"
  - o Maintain table data in each tab
  - Upload Article data using "Import from Excel"
  - Check, Submit, Approve and Activate the Change Request
- Using UI
  - Maintain table data directly in the UI using F4 help option wherever applicable and using the context menu by right-clicking on the fields.
  - o Check, Submit, Approve and Activate the Change Request

The following steps are required to create Article via file upload in RMP:

- Launch RMP
- Load Data
- <u>Check Data</u>

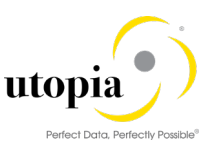

• Submit Approve and Activate

Refer Appendix A: List of Tables in Mass Create Schema for the tables supported for Mass Create.

#### Launch RMP

Use the following steps to launch RMP:

1. Launch the RMP application by using transaction code NWBC in the ECC system. Click on Retail Mass Processing as displayed below.

| Master Data<br>Governance for EAM | Master Data<br>for EAM | a Governance<br>with LAM                   | Master Data Governance<br>for Procurement | Master Data<br>Governance for RFM | Master Data<br>Governance for FMS | SAP A      | sset Information<br>Norkbench | Retail Mass<br>Processing by Utopia | Basis<br>Functions |
|-----------------------------------|------------------------|--------------------------------------------|-------------------------------------------|-----------------------------------|-----------------------------------|------------|-------------------------------|-------------------------------------|--------------------|
| * Home                            | <                      | SAP                                        |                                           |                                   |                                   | Articl     | e Mass Homepa                 | age                                 |                    |
| > Retail Mass Processing          |                        |                                            |                                           |                                   |                                   |            |                               |                                     |                    |
| Change Requests and<br>Documents  |                        | ✓ Article                                  | Mass Processing                           |                                   |                                   | Ţ          | > My Chang                    | ge Requests                         |                    |
| > Analysis of Change Request      |                        | Retail Mass Processing(Mass Change/Create) |                                           |                                   |                                   | > Change R | equests with My partici       | pation                              |                    |
| Process                           |                        |                                            |                                           |                                   |                                   |            |                               |                                     |                    |

2. Select Create Mass Change Request.

General Data

- 3. The Change Request screen is displayed.
- 4. Enter Description and click on Schema ID dropdown and select the "Mass Create of Articles" option from the dropdown list.

| Ch                              | ange Request ID: | 10354          |                 |        |
|---------------------------------|------------------|----------------|-----------------|--------|
|                                 | * Description:   | Mass Create    |                 |        |
|                                 | Priority:        |                |                 | ~      |
|                                 | Due Date:        |                |                 |        |
|                                 | Reason:          |                |                 | $\sim$ |
|                                 |                  |                |                 |        |
|                                 |                  |                |                 |        |
| <ul> <li>RMP Process</li> </ul> | Edit Impo        | rt from Excel  | Export to excel |        |
|                                 | Schema ID:       | Mass Create of | Articles        |        |
|                                 | с                | hange Request  | Log             |        |

#### Load Data

You can enter the data manually in the UI or can load from Excel.

Refer Import to Excel for data upload.

#### **Check Data**

Check Data process is to validate the UI data.

Use the following steps to check data:

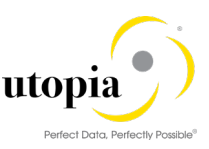

1. Click on the "Check" button, the "Confirmation for check" pop-up screen is displayed.

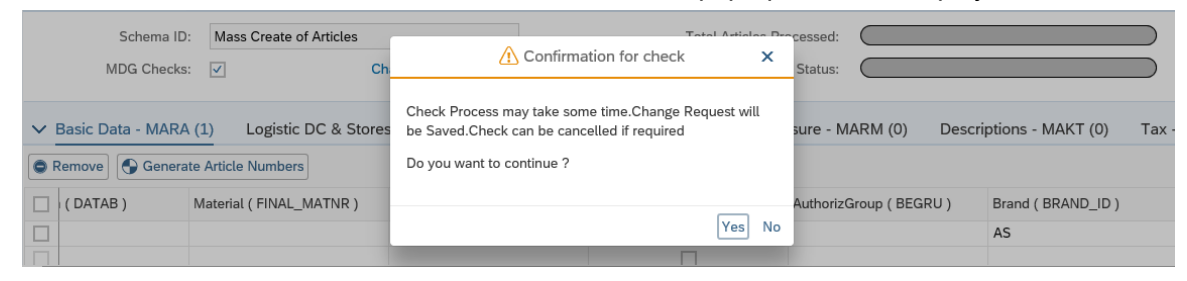

2. Click on "Yes" and continue.

In case of any errors, rectify the errors and check again. Total Articles processed should be 100% and the status should be in green in color with 100%.

| ✓ RMP Process | Edit Import from Excel Export to excel |                           |      |
|---------------|----------------------------------------|---------------------------|------|
| Schema ID:    | Mass Create of Articles                | Total Articles Processed: | 100% |
| MDG Checks:   | ✓ Change Request Log                   | Status:                   | 100% |
| -             |                                        |                           |      |

#### 1 Note

Refer to the status color code. Status Colour Code (Red or Green) is displayed for the Change Request.

- Green: Data successfully processed.
- Red: Process failed, and the errors are available with the Change Request Log.

Refer Troubleshooting for error handling.

#### Submit Approve and Activate

Use the following steps to submit approve and activate:

- 1. Submit your Change Request by clicking the "Submit" button.
- 2. Check the success messages as displayed in the following screen.

| ✓ Basic Data - MARA (5)          | ogistic D  | C & Stores - MARC (0)   | Basic Retail - MAW1 (0) | Unit of Measure - MARM (0 |
|----------------------------------|------------|-------------------------|-------------------------|---------------------------|
| Remove     Generate Article N    | lumbers    |                         |                         |                           |
| I Article Number ( MATNR )       | I M        | erchandise Category ( M | Article Type ( MTART )  | Article Category (ATTYP)  |
| ARTD000001                       | M          | C210102                 | ZFMS                    | Single material           |
| ARTD00002                        | М          | C210102                 | ZFMS                    | Single material           |
| ARTD000003                       | М          | C210102                 | ZFMS                    | Single material           |
| ARTD000004                       | М          | C210102                 | ZFMS                    | Single material           |
| ARTD000005                       | M          | C210102                 | ZFMS                    | Single material           |
|                                  |            |                         |                         |                           |
|                                  |            |                         |                         |                           |
| All V 2                          |            | ۲ ×                     |                         |                           |
| No errors found                  |            |                         |                         |                           |
| You have submitted change reader | equest 103 | 54                      |                         |                           |

3. Approve the Change Request and check for success messages.

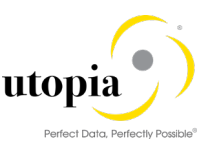

| ✓ Basic Data - MARA (5)  | Logistic DC & Stores - MARC (0) | Basic Retail - MAW1 (0) | Unit of Measure - MARM (   | 0)     |
|--------------------------|---------------------------------|-------------------------|----------------------------|--------|
| Generate Articl          | e Numbers                       |                         |                            |        |
| I Article Number ( MATNE | R) I Merchandise Category ( M   | Article Type ( MTART )  | Article Category ( ATTYP ) | Old Ma |
| ARTD000001               | MC210102                        | ZFMS                    | Single material            |        |
| ARTD000002               | MC210102                        | ZFMS                    | Single material            |        |
| ARTD000003               | MC210102                        | ZFMS                    | Single material            |        |
| ARTD000004               | MC210102                        | ZFMS                    | Single material            |        |
| ARTD000005               | MC210102                        | ZFMS                    | Single material            |        |
|                          |                                 |                         |                            |        |
|                          |                                 |                         |                            |        |
|                          |                                 |                         |                            |        |
| All 🗹 2                  | t∞ ×                            |                         |                            |        |
| No errors found          |                                 |                         |                            |        |
| You have approved change | e request 10354                 |                         |                            |        |
|                          |                                 |                         |                            |        |

- 4. Click on "Activate" button.
- 5. Check the status changed to "Final Check Approved" and note down the Article number for future reference.

|             | Process Data              |                                                                                                    |
|-------------|---------------------------|----------------------------------------------------------------------------------------------------|
|             | Statu                     | s: Final Check Approved                                                                                                    |
| ate         | Current Workiter          | n:                                                                                                    |
|             | Created On/E              | y: 24.05.2018 07:53:29                                                                                                    |
|             | Changed On/E              | y: 24.05.2018 08:09:58                                                                                                    |
|             | Finalized On/E            | y: 24.05.2018 08:09:59                                                                                                    |
|             |                           |                                                                                                    |
|             |                           |                                                                                                    |
|             |                           |                                                                                                    |
| of Articles | Total Articles Processed: | 100%                                                                                                    |
| uest Log    | Status:                   | 100%                                                                                                    |
|             | e of Articles             | e of Articles Intersection of Articles Processed: Current Workiter Created On/B Changed On/B Finalized On/B Changed Status: Current Workiter Created On/B Finalized On/B Finalized On/B Changed Changed Change |

# Mass Change of Articles

The Mass Change schema allows changing multiple Article records of different types in one session under a single Change Request.

There are two methods to do Mass Change of Articles:

- Using Excel Upload
  - o Select the Articles to be changed by using "Add Articles for Mass Change"
  - o Download the Article data/template with selected tables using "Export to Excel"
  - o Maintain table data in each tab
  - Upload Article data using "Import from Excel"
  - o Check, Submit, Approve and Activate the Change Request
- Using UI
  - o Select the Articles to process by using "Add Articles for Mass Change"
  - Modify table data directly in the UI using F4 help option wherever applicable and using the context menu by right-clicking on the fields
  - o Check, Submit, Approve and Activate the Change Request

The following steps are required to change Article via file upload in RMP:

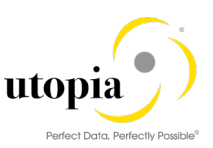

- Launch RMP
- Add Articles for Mass Change
- Load Data
- Check Data
- Submit Approve and Activate

Refer Appendix A: List of Tables in Mass Change Schema for the tables supported for Mass Change.

#### Launch RMP

Use the following steps to launch RMP:

1. Launch the RMP application by using transaction code NWBC in the ECC system. Click on Retail Mass Processing as displayed below.

|   | Master Data<br>Governance for EAM | Master Data<br>for EAM | Governance<br>with LAM | Master Data Governance<br>for Procurement | Master Data<br>Governance for RFM | Master Data<br>Governance for FMS | SAP A  | sset Information<br>Norkbench | Retail Mass<br>Processing by Utopia | Basis<br>Functions |
|---|-----------------------------------|------------------------|------------------------|-------------------------------------------|-----------------------------------|-----------------------------------|--------|-------------------------------|-------------------------------------|--------------------|
|   | Home                              | <                      | SAP                    |                                           |                                   |                                   | Articl | e Mass Homepa                 | age                                 |                    |
| 3 | Retail Mass Processing            |                        |                        |                                           |                                   |                                   |        |                               |                                     |                    |
| : | Change Requests and<br>Documents  |                        | 🗸 Article              | Mass Processing                           |                                   |                                   |        | > My Chang                    | ge Requests                         |                    |
|   | Analysis of Change Req            | uest                   | Retail Mas             | s Processing(Mass Change                  | e/Create)                         |                                   |        | > Change R                    | equests with My partici             | pation             |
|   | Process                           |                        |                        |                                           |                                   |                                   |        |                               |                                     |                    |

2. Enter Description and select the "Mass Change of Articles" option from the Schema ID dropdown list.

| ts |  |  |  |  |  |
|----|--|--|--|--|--|
|----|--|--|--|--|--|

General Data

| Ch            | ange Request ID: | 10356                    |                    |           |
|---------------|------------------|--------------------------|--------------------|-----------|
|               | * Description:   | Mass Change              |                    |           |
|               | Priority:        |                          |                    | ~         |
|               | Due Date:        |                          |                    |           |
|               | Reason:          |                          |                    | ~         |
|               |                  |                          |                    |           |
|               | Edit Add         | Articles for Mass Change | Import from Excel  | Export to |
| VINIE FIOCESS | Luit Au          | Anticles for Mass Change | Import Ironi Excer | Схрон к   |
|               | Schema ID:       | Mass Change of Articles  |                    |           |
|               |                  | Change Request Log       |                    |           |

#### Add Articles for Mass Change

In Mass Change, you can search and select the Articles to process by using "Add Articles for Mass Change" option.

Use the following steps to add Articles for Mass Change.

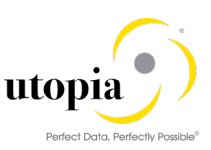

#### 1. Click on the "Add Articles for Mass Change" button as shown in the following screen.

| _ | General      | Notes Attachments  | S                        |                   |           |
|---|--------------|--------------------|--------------------------|-------------------|-----------|
|   | General Data |                    |                          |                   |           |
|   |              | Change Request ID: | 10356                    |                   |           |
|   |              | * Description:     | Mass Change              |                   |           |
|   |              | Priority:          |                          |                   | ~         |
|   |              | Due Date:          |                          |                   |           |
|   |              | Reason:            |                          |                   | ~         |
|   |              |                    |                          |                   |           |
|   |              |                    |                          |                   |           |
| ~ | RMP Process  | Edit Add /         | Articles for Mass Change | Import from Excel | Export to |
|   |              | Schema ID:         | lass Change of Articles  |                   |           |
|   |              | с                  | hange Request Log        |                   |           |

#### 2. Enter Article number and click "Search".

| Search Method:                      | Article HANA Search (FMS) | ~                                        | ·                          |
|-------------------------------------|---------------------------|------------------------------------------|----------------------------|
| ✓ Search Criteria Saved Searche     | 95:                       | ✓ 1000                                   |                            |
| Search Term:                        |                           |                                          | Ð                          |
| Article ~                           | is ~                      | ARTD000001                               | $\oplus oldsymbol{\Theta}$ |
| Article Type ~                      | contains ~                | 6                                        | $\oplus oldsymbol{\Theta}$ |
| Article Category ~                  | contains ~                | 6                                        | $\oplus oldsymbol{\Theta}$ |
| Merchandise Category ~              | contains ~                | 6                                        | $\oplus oldsymbol{\Theta}$ |
| Description (medium text) ~         | is ~                      |                                          | $\oplus oldsymbol{\circ}$  |
| Search Clear Entries Reset to Defau | It Save Se                | Maximum Number of Results: 100 earch As: | ]                          |

#### 3. Click on "Import All Entries to CR" and Done.

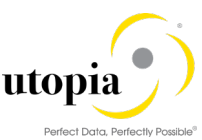

| Import All Entries to CR                                                                |              |         |                |                 |                  |  |  |
|-----------------------------------------------------------------------------------------|--------------|---------|----------------|-----------------|------------------|--|--|
| Search Method: Article HANA Search (FMS)                                                |              |         |                |                 |                  |  |  |
| <ul> <li>Search Criteria Saved Searche</li> </ul>                                       | es:          |         | ✓ 1            |                 |                  |  |  |
| Search Term:                                                                            |              |         |                |                 | Ð                |  |  |
| Article                                                                                 | is           | ~       | ARTD000001     | 6               | $\oplus igodol $ |  |  |
| Article Type ~                                                                          | contains     | ~       |                | 6               | $\oplus igodol $ |  |  |
| Article Category ~                                                                      | contains     | ~       |                | 6               | $\oplus igodol $ |  |  |
| Merchandise Category ~                                                                  | contains     | ~       |                | 6               | $\oplus igodol $ |  |  |
| Description (medium text) ~                                                             | is           | ~       |                |                 | $\oplus igodol $ |  |  |
|                                                                                         |              | 6       | Maximum Number | of Results: 100 |                  |  |  |
| All 35                                                                                  | # I          | Save Se | arch As:       |                 |                  |  |  |
| ID Entries of WTADDI Table Added to Change ARC (0) Basic Retail - MAW1 (1) Unit of Mean |              |         |                |                 |                  |  |  |
| ✓ 10 Entries of WLK2 Table Added                                                        | to Change R  |         |                |                 |                  |  |  |
| ✓ 10 Entries of VARIANT Table Add                                                       | led to Chang | ~       |                |                 |                  |  |  |

4. Mass Change Schema screen is displayed with imported records.

| ✓ Ba | Basic Data - MARA (1) Logistic DC & Stores - MARC (0) Basic Retail - MAW1 (1) Unit of Measure - MARM (1) Seasons - FSH_SEASONS_MAT (0) |                          |                        |                          |                            |                           |  |
|------|----------------------------------------------------------------------------------------------------|--------------------------|------------------------|--------------------------|----------------------------|---------------------------|--|
| • Re | Remove Generate Article Numbers                                                                                                    |                          |                        |                          |                            |                           |  |
|      | Article Number ( MATNR )                                                                                                    | Envt. relevant ( KZUMW ) | Article Type ( MTART ) | Merchandise Category ( M | Article Category ( ATTYP ) | Old Matl Number ( BISMT ) |  |
|      | ARTD000001                                                                                                    |                          | ZFMS                   | MC210102                 | Single material            |                           |  |

- 5. Click on the Export to Excel button and save the file or you can modify the records in UI.
- 6. Make the changes in the file. Change the old material number for the Article in the MARA tab and Save.

|   | А            | В                  | с                 | D                | E               | F              | G                 |
|---|--------------|--------------------|-------------------|------------------|-----------------|----------------|-------------------|
| 1 | MATNR        | KZUMW              | MTART             | MATKL            | ΑΤΤΥΡ           | BISMT          | BWSCL             |
| 2 | Material 🗾 💌 | Envt. relevant 🛛 💌 | Material type 🛛 💌 | Material Group 💌 | Matl Category 🔄 | Old Matl Numbe | Supply source 🛛 💌 |
| 3 | ARTD000001   |                    | ZFMS              | MC210102         | 00              |                |                   |
| 4 |              |                    |                   |                  |                 |                |                   |

7. Enter the Old Material Number as displayed in the following screen.

|   | Α            | В                  | С                 | D                | E                 | F                |
|---|--------------|--------------------|-------------------|------------------|-------------------|------------------|
| 1 | MATNR        | KZUMW              | MTART             | MATKL            | АТТҮР             | BISMT            |
| 2 | Material 🗾 💌 | Envt. relevant 🛛 💌 | Material type 🛛 💌 | Material Group 💌 | Matl Category 🛛 💌 | Old Matl Numbe 💌 |
| з | ARTD000001   |                    | ZFMS              | MC210102         | 00                | ABCD123          |
|   |              |                    |                   |                  |                   |                  |

#### Load Datasheet

Click on Import from Excel button to upload the file with changed Article data.

#### **Check Data**

Click on the "Check" button to validate the Article data.

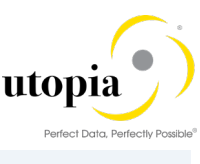

| $\sim$ | RMP Process                          | Edit                       | Add Articles for Mass Change | Import from Excel   | Export to excel     |              |                            |                     |
|--------|--------------------------------------|----------------------------|------------------------------|---------------------|---------------------|--------------|----------------------------|---------------------|
|        |                                      | Schema ID                  | Mass Change of Articles      |                     | Total Articles Proc | essed: 🦲     | 100%                       | 1/1                 |
|        |                                      |                            | Change Request Log           |                     |                     | Status:      | 100%                       |                     |
| ~<br>0 | Basic Data - MARA<br>Remove 🕞 Genera | A (1) Lo<br>Ite Article Nu | gistic DC & Stores - MARC (  | 0) Basic Retail -   | MAW1 (1) Unit of Me | asure - MARN | M (1) Seasons - FSH        | _SEASONS_MAT (0     |
|        | I Article Number (                   | MATNR )                    | Envt. relevant ( KZUMW )     | Article Type ( MTAR | T) Merchandise Cat  | egory ( M A  | Article Category ( ATTYP ) | Old Matl Number ( B |
|        | ARTD000001                           |                            |                              | ZFMS                | MC210102            | ę            | Single material            | ABCD123             |

## Submit Approve and Activate

Refer Submit Approve and Activate.

## Mass Listing for Articles

The Mass Listing for Articles schema allows listing multiple Articles across multiple assortments/sites in a single Change Request.

There are two methods to do Mass Listing:

- Using Excel Upload
  - o Select the Articles to process by using "Add Articles for Mass Change"
  - o Download the Article data/template with selected tables using "Export to Excel"
  - o Upload Article data using "Import from Excel"
  - Select the Article and click on the Generate Assortments button to get the Assortments listed
  - $\circ$  Check, Submit, Approve and Activate the Change Request
- Using UI
  - o Select the Articles to process by using "Add Articles for Mass Change"
  - Select the Article and click on the Generate Assortments button to get the Assortments listed
  - o Check, Submit, Approve and Activate the Change Request

The table available in this schema is "Listing".

The following are the steps required for Mass Listing of Articles.

- Launch RMP
- Add Articles for Mass Listing for Articles
- <u>Check Data</u>
- Submit Approve and Activate

#### Launch RMP

Use the following steps to launch RMP:

1. Launch the RMP application by using transaction code NWBC in the ECC system. Click on Retail Mass Processing as displayed below.

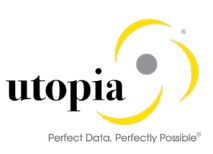

|                                                            | Master Data<br>Governance for EAM | Master Data<br>for EAM | Governance<br>with LAM    | Master Data Governance<br>for Procurement | Master Data<br>Governance for RFM | Master Data<br>Governance for FMS | SAP A      | sset Information<br>Workbench | Retail Mass<br>Processing by Utopia | Basis<br>Functions |
|------------------------------------------------------------|-----------------------------------|------------------------|---------------------------|-------------------------------------------|-----------------------------------|-----------------------------------|------------|-------------------------------|-------------------------------------|--------------------|
| •                                                          | Home                              | <                      | SAP                       |                                           |                                   |                                   | Articl     | e Mass Homep                  | age                                 |                    |
| Retail Mass Processing                                     |                                   |                        |                           |                                           |                                   |                                   |            |                               |                                     |                    |
| >                                                          | Change Requests and<br>Documents  |                        | 🗸 Article                 | Mass Processing                           |                                   |                                   |            | > My Chan                     | ge Requests                         |                    |
| > Analysis of Change Request                               |                                   | Retail Mas             | ss Processing(Mass Change | e/Create)                                 |                                   |                                   | > Change F | Requests with My partici      | pation                              |                    |
| <ul> <li>Analysis of Change Request<br/>Process</li> </ul> |                                   | Retail Mas             | ss Processing(Mass Change | e/Create)                                 |                                   |                                   | > Change F | Requests with My partici      | pation                              |                    |

2. The Change Request screen is displayed.

Enter Description and select the "Mass Listing for Articles" option from the Schema ID dropdown list.

| ✓ Change Request Edit     |                                                |                   |
|---------------------------|------------------------------------------------|-------------------|
| General Notes Attachments |                                                |                   |
| General Data              |                                                | Process Data      |
| Change Request ID:        | 10357                                          |                   |
| * Description:            | Mass Listing                                   |                   |
| Priority:                 |                                                | ~                 |
| Due Date:                 |                                                | <b></b>           |
| Reason:                   |                                                | ~                 |
|                           |                                                |                   |
|                           |                                                |                   |
| ✓ RMP Process Edit Add A  | rticles for Mass Change Import from Excel Expo | t to excel        |
| Schema ID:                | ass Listing for Articles                       | Total Articles Pr |
| Ch                        | ange Request Log                               |                   |

#### Add Articles for Mass Listing

Use the following steps to Add Article for Mass Listing.

1. Follow the Add Articles for Mass Change steps to retrieve the Articles for Mass Listing.

Alternatively, you can retrieve the Articles using "Import from Excel" option or by entering the Article Number directly as displayed in the following screen.

| ✓ RMP Proc     | cess Edit A      | dd Articles for Mass Change                     | Import from Excel      | Export to excel                      |  |  |  |
|----------------|------------------|-------------------------------------------------|------------------------|--------------------------------------|--|--|--|
|                | Schema ID:       | Mass Listing for Articles<br>Change Request Log |                        | Total Articles Processed:<br>Status: |  |  |  |
| ✓ Listing - LI | ISTING (1) Ge    | enerate Assortments                             |                        |                                      |  |  |  |
| Remove         | Remove           |                                                 |                        |                                      |  |  |  |
| I Article      | Number ( MATNR ) | Assortment ( ASORT )                            | List. procedure ( LST) | VF) Valid From (DATAB)               |  |  |  |
| 3785           |                  |                                                 | B                      |                                      |  |  |  |

2. Select the Article and click on "Generate Assortments" button.

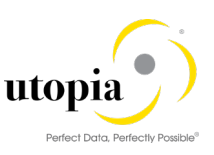

3. Verify the Assortments generated as in the following screen.

| ~ | ✓ Listing - LISTING (3) Generate Assortments |                          |                      |                           |                      |                    |  |  |  |
|---|----------------------------------------------|--------------------------|----------------------|---------------------------|----------------------|--------------------|--|--|--|
| • | Remove                                       |                          |                      |                           |                      |                    |  |  |  |
|   | I                                            | Article Number ( MATNR ) | Assortment ( ASORT ) | List. procedure ( LSTVF ) | Valid From ( DATAB ) | Valid To ( DATBI ) |  |  |  |
| ~ |                                              | 3785                     | ASSORT_1             | B1                        | 24.04.2018           | 31.12.9999         |  |  |  |
|   |                                              | 3785                     | ASSORT_3             | B1                        | 24.04.2018           | 31.12.9999         |  |  |  |
|   |                                              | 3785                     | ASSORT_4             | B1                        | 24.04.2018           | 31.12.9999         |  |  |  |
|   |                                              |                          |                      |                           |                      |                    |  |  |  |
| A |                                              | / 1                      | 6° ×                 |                           |                      |                    |  |  |  |
| V | ✓ Assortments generated for 1 article(s)     |                          |                      |                           |                      |                    |  |  |  |

#### **Check Data**

Click on the "Check" button to validate the assortment data.

| ✓ RMP Process       | Edit A        | dd Articles for Mass Char                       | nge | Import from Excel     | Export | to excel                             |   |                    |             |
|---------------------|---------------|-------------------------------------------------|-----|-----------------------|--------|--------------------------------------|---|--------------------|-------------|
|                     | Schema ID:    | Mass Listing for Articles<br>Change Request Log | 5   |                       |        | Total Articles Processed:<br>Status: |   | 100%<br>100%       |             |
| ✓ Listing - LISTING | G (3) Ge      | nerate Assortments                              |     |                       |        |                                      |   |                    |             |
| Remove              |               |                                                 |     |                       |        |                                      |   |                    |             |
| I Article Numbe     | r ( MATNR )   | Assortment ( ASORT )                            |     | List. procedure ( LST | VF)    | Valid From ( DATAB )                 |   | Valid To ( DATBI ) | New listing |
| 3785                |               | ASSORT_1                                        |     | B1                    |        | 24.04.2018                           |   | 31.12.9999         |             |
| 3785                |               | ASSORT_3                                        |     | B1                    |        | 24.04.2018                           |   | 31.12.9999         |             |
| 9705                |               | ACCOUT 4                                        |     | B1                    |        | 24.04.2018                           |   | 31.12.9999         |             |
| All 🗹 2             |               | ť° ×                                            |     |                       |        |                                      |   |                    |             |
| ✓ No errors found   |               |                                                 |     |                       |        |                                      |   |                    |             |
| Change request      | 10357 created |                                                 |     |                       | _      |                                      | _ |                    |             |

#### Submit Approve and Activate

Refer Submit Approve and Activate.

# **MDG Check Functionality**

MDG Check functionality is to validate the UI data. This check includes validations based on BRF+ rules, customer-specific BAdi checks along with API checks.

This feature is configurable in the backend.

- 1. Run t-code MDGIMG.
- 2. Navigate to Retail Mass Processing by Utopia > Process Modeling > Schema Definition. RMP Schema Types are displayed as in the following screen.

| Change View "Schema Definition": Overview             |                                   |            |  |  |  |  |  |  |  |  |  |
|-------------------------------------------------------|-----------------------------------|------------|--|--|--|--|--|--|--|--|--|
| 🤣 New Entries 🗈 🖶 ፍ 🖡 🖡 BC Set: Change Field Values 💦 |                                   |            |  |  |  |  |  |  |  |  |  |
| Dialog Structure                                      | Schema Definition                 |            |  |  |  |  |  |  |  |  |  |
| Schema Definition                                     | Mass Processing Schema Schema Typ | Data Model |  |  |  |  |  |  |  |  |  |
| Schema Tables     Fields to be mod                    | UGIRMP_CHANGE 2 Change            | ▼ AR       |  |  |  |  |  |  |  |  |  |
| Change Request Type                                   | JGIRMP_CREATE 1 Create            | ▼ AR       |  |  |  |  |  |  |  |  |  |
|                                                       | UGIRMP_LISTING 2 Change           | ▼ AR       |  |  |  |  |  |  |  |  |  |

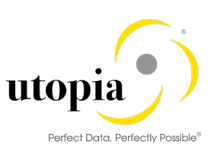

3. Select the "Schema type" as UGIRMP\_CREATE.

MDG Check available options are displayed in the following screen.

| Change View "Schema Definition": Overview             |                        |            |                                  |           |  |  |  |  |  |  |  |
|-------------------------------------------------------|------------------------|------------|----------------------------------|-----------|--|--|--|--|--|--|--|
| 🤣 New Entries 🗈 🗟 🖙 🕃 🖪 BC Set: Change Field Values 🗟 |                        |            |                                  |           |  |  |  |  |  |  |  |
| Dialog Structure                                      | Schema Definition      |            |                                  |           |  |  |  |  |  |  |  |
| <ul> <li>Schema Definition</li> </ul>                 | Mass Processing Schema | Number Ran | MDG Check                        |           |  |  |  |  |  |  |  |
| Schema Tables                                         | UGIRMP CHANGE          |            | <b>•</b>                         | -         |  |  |  |  |  |  |  |
| Fields to be modi                                     | UGIRMP CREATE          |            | 0 Active by Default              | - Can be  |  |  |  |  |  |  |  |
| Change Request Typ                                    | UGIRMP_LISTING         |            | 0 Active by Default - Can be ch  | anged     |  |  |  |  |  |  |  |
|                                                       |                        |            | 2 Inactive by Default - Can be o | changed - |  |  |  |  |  |  |  |
|                                                       |                        |            |                                  |           |  |  |  |  |  |  |  |

• "0-Active by Default – Can be changed": MDG Check is done by default. This feature enables the user to check/uncheck the checkbox in the UI.

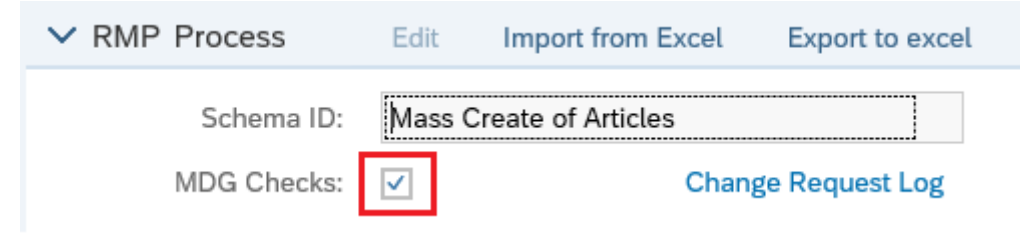

 "1-Active by Default – Cannot be changed": MDG Check is done by default. User is not allowed to uncheck the box. The checkbox is greyed out as displayed in the following screen.

| ~ | RMP Process | Edit         | Import from Excel  | Export to excel |
|---|-------------|--------------|--------------------|-----------------|
|   | Schema ID:  | Mass (       | Create of Articles |                 |
|   | MDG Checks: | $\checkmark$ | Chan               | ge Request Log  |

• "2-Inactive by Default – Can be changed": MDG Check is unchecked by default. This feature enables the user to check/uncheck the checkbox in the UI.

| ✓ RMP Process | Edit   | Import from Excel  | Export to excel |
|---------------|--------|--------------------|-----------------|
| Schema ID:    | Mass ( | Create of Articles |                 |
| MDG Checks:   |        | Cha                | nge Request Log |

• Blank – MDG Checkbox is hidden in the UI as displayed in the following screen.

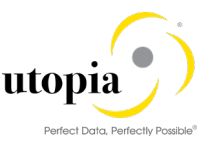

| ✓ RMP Process | Edit   | Import from Excel  | Export to excel |
|---------------|--------|--------------------|-----------------|
| Schema ID:    | Mass C | Create of Articles |                 |

**Change Request Log** 

# **RMP** Features

The mass solution includes various features as in the following list.

- Export to Excel
- Import from Excel
- Delete DB Records
- Select Rows with Identical Value
- <u>Copy Value to Selected Rows</u>
- <u>Copy Row Template</u>
- <u>Copy Row</u>
- Remove Row
- <u>Change Request Check Process</u>
- <u>Cancel Check</u>
- <u>Auto Generate Features</u>
- Error handling with Change Request Log

## Export to Excel

Export to Excel feature is to download the Template or UI Data with selected Table(s) at any point of time in the CR process.

Use the following steps to export Excel from UI. It is explained with Schema type- Mass Change of Articles as an example.

- 1. Launch RMP: Refer to Launch RMP.
- 2. Enter or get the List of Articles using the Article Search function as displayed in the following screen.

| ∨ RI | MP Process Edit Ad                                           | d Articles for Mass Change | Import from Excel Export t | o excel                  |                            |                           |  |  |
|------|--------------------------------------------------------------|----------------------------|----------------------------|--------------------------|----------------------------|---------------------------|--|--|
|      | Schema ID: Mass Change of Articles Total Articles Processed: |                            |                            |                          |                            |                           |  |  |
|      | Change Request Log Status:                                   |                            |                            |                          |                            |                           |  |  |
| ✓ Ba | sic Data - MARA (1) Logi                                     | stic DC & Stores - MARC (0 | ) Basic Retail - MAW1 (*   | 1) Unit of Measure - MAR | RM (1) Seasons - FSH_S     | SEASONS_MAT (0)           |  |  |
| Rer  | Generate Article Numbers                                     |                            |                            |                          |                            |                           |  |  |
| 🗌 I  | Article Number ( MATNR )                                     | Envt. relevant ( KZUMW )   | Article Type ( MTART )     | Merchandise Category ( M | Article Category ( ATTYP ) | Old Matl Number ( BISMT ) |  |  |
|      | ARTD000001                                                   |                            | ZFMS                       | MC210102                 | Single material            |                           |  |  |

3. Click on the "Export to Excel" button.

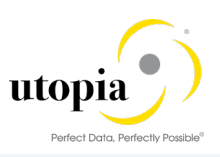

| ✓ RMP Process Edit A         | dd Articles for Mass Change | Import from Excel  | Export to excel    |                   |  |  |  |  |  |  |
|------------------------------|-----------------------------|--------------------|--------------------|-------------------|--|--|--|--|--|--|
| Schema ID:                   |                             | Total A            | rticles Processed: |                   |  |  |  |  |  |  |
|                              | Change Request Log          |                    |                    |                   |  |  |  |  |  |  |
| V Basic Data MARA (1) Loc    |                             |                    |                    |                   |  |  |  |  |  |  |
| Dasic Data - MARA (1)     EU |                             | ) Dasic Retail     |                    |                   |  |  |  |  |  |  |
| Generate Article Null        | IDEIS                       |                    |                    |                   |  |  |  |  |  |  |
| I Article Number ( MATNR )   | Envt. relevant ( KZUMW )    | Article Type ( MTA | ART ) Mercha       | andise Category ( |  |  |  |  |  |  |
| ARTD000001                   |                             | ZFMS               | MC21               | 0102              |  |  |  |  |  |  |

List of tables in Mass Change schema is displayed in a dialog box with an option to select/deselect tables.

4. Click on the "OK to Export" button.

|                         | Export to Excel      |                             | 2 × |  |  |  |  |  |  |
|-------------------------|----------------------|-----------------------------|-----|--|--|--|--|--|--|
| Deselect All Select All |                      |                             |     |  |  |  |  |  |  |
| Schema Table            | Table Description    | Include Table in Excel File |     |  |  |  |  |  |  |
| MARA                    | Basic Data           | ✓                           |     |  |  |  |  |  |  |
| MARC                    | Logistic DC & Stores | ✓                           |     |  |  |  |  |  |  |
| MAW1                    | Basic Retail         | $\checkmark$                |     |  |  |  |  |  |  |
| MARM                    | Unit of Measure      | $\checkmark$                |     |  |  |  |  |  |  |
| FSH_SEASONS_MAT         | Seasons              | $\checkmark$                |     |  |  |  |  |  |  |
| MAKT                    | Descriptions         | $\checkmark$                |     |  |  |  |  |  |  |
| MLAN                    | Тах                  | $\checkmark$                |     |  |  |  |  |  |  |
| MBEW                    | Accounting           | $\checkmark$                |     |  |  |  |  |  |  |
| MEAN                    | GTIN                 | $\checkmark$                |     |  |  |  |  |  |  |
| MLEA                    | Vendor GTIN          | $\checkmark$                |     |  |  |  |  |  |  |

OK to Export Cancel

#### The Excel spreadsheet is generated as displayed in the following screen.

| ~  | Bas                                                                                                  | ic Data - MARA (1)       | ogistic DC & Stores - MARC (0 | ) Basic Retail - MAW1 ( | 1) Unit of Measure - MAI | RM (1) Seasons - FSH_      | SEASONS_MAT (0)       |  |  |  |  |
|----|----------------------------------------------------------------------------------------------------|--------------------------|-------------------------------|-------------------------|--------------------------|----------------------------|-----------------------|--|--|--|--|
| 0  | Remove     Generate Article Numbers                                                                  |                          |                               |                         |                          |                            |                       |  |  |  |  |
|    | I                                                                                                    | Article Number ( MATNR ) | Envt. relevant ( KZUMW )      | Article Type ( MTART )  | Merchandise Category ( M | Article Category ( ATTYP ) | Old Matl Number ( BIS |  |  |  |  |
|    |                                                                                                    | ARTD000001               |                               | ZFMS                    | MC210102                 | Single material            |                       |  |  |  |  |
|    |                                                                                                    |                          |                               |                         |                          |                            |                       |  |  |  |  |
|    |                                                                                                    |                          |                               |                         |                          |                            |                       |  |  |  |  |
|    |                                                                                                    |                          |                               |                         |                          |                            |                       |  |  |  |  |
|    |                                                                                                    |                          |                               |                         |                          |                            |                       |  |  |  |  |
| L) | Do you want to open or save RMP_CR10356_UGIRMP_CHANGE.xlsx from ulabsfm1.ugi.com? Open Save 🔻 Cancel |                          |                               |                         |                          |                            |                       |  |  |  |  |

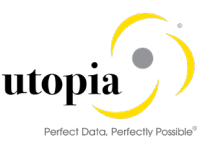

| 1        | E ち・♂ → RMP_CR10356_UGIRMP_CHANGE.xlsx - Excel Teen |                                                   |                       |                                          |                                           |                                  |                                |                                        |                             |
|----------|-----------------------------------------------------|---------------------------------------------------|-----------------------|------------------------------------------|-------------------------------------------|----------------------------------|--------------------------------|----------------------------------------|-----------------------------|
| F        | ile Home                                            | Insert Page Layout                                | Formulas Dat          | a Review Viev                            | v Developer u                             | ıXLoader ♀ Tell m                | ie what you want to d          |                                        |                             |
| Pa<br>A: | ter € Cut<br>Clipboard                              | Calibri<br>B $I \sqcup -$<br>Form<br>$F_{s}$ Form |                       | E = = ≫ - 8<br>E = = € • = E<br>Alignmen | 별 Wrap Text<br>∃ Merge & Center ▾<br>nt ਯ | General<br>\$ ~ % > 50<br>Number | Conditional Fo<br>Formatting T | rmat as Cell<br>able - Styles -<br>les | sert Delete Format<br>Cells |
|          | A                                                   | в                                                 | с                     | D                                        | E                                         | F                                | G                              | н                                      | 1                           |
| 1        | MATNR                                               | KZUMW                                             | MTART                 | MATKL                                    | ATTYP                                     | BISMT                            | BWSCL                          | CHARP                                  | CLASS VAR                   |
| 2        | Material                                            | 💌 Envt. relevant 🛛 💌                              | Material type         | Material Group 💌                         | Matl Category                             | Old Matl Numbe 💌                 | Supply source                  | Char. Profile                          | 🝷 Variant Class 🔄 🔽         |
| 3        | ARTD000001                                          |                                                   | ZFMS                  | MC210102                                 | 00                                        |                                  |                                | MC210102                               |                             |
| 4        |                                                     |                                                   |                       |                                          |                                           |                                  |                                |                                        |                             |
| 5        |                                                     |                                                   |                       |                                          |                                           |                                  |                                |                                        |                             |
| 6        |                                                     |                                                   |                       |                                          |                                           |                                  |                                |                                        |                             |
| 7        |                                                     |                                                   |                       |                                          |                                           |                                  |                                |                                        |                             |
| 8        |                                                     |                                                   |                       |                                          |                                           |                                  |                                |                                        |                             |
| 9        |                                                     |                                                   |                       |                                          |                                           |                                  |                                |                                        |                             |
| 10       |                                                     |                                                   |                       |                                          |                                           |                                  |                                |                                        |                             |
| 11       |                                                     |                                                   |                       |                                          |                                           |                                  |                                |                                        |                             |
| 12       |                                                     |                                                   |                       |                                          |                                           |                                  |                                |                                        |                             |
| 13       |                                                     |                                                   |                       |                                          |                                           |                                  |                                |                                        |                             |
| 14       |                                                     |                                                   |                       |                                          |                                           |                                  |                                |                                        |                             |
| 15       |                                                     |                                                   |                       |                                          |                                           |                                  |                                |                                        |                             |
| 17       |                                                     |                                                   |                       |                                          |                                           |                                  |                                |                                        |                             |
| 10       |                                                     |                                                   |                       |                                          |                                           |                                  |                                |                                        |                             |
| 19       |                                                     |                                                   |                       |                                          |                                           |                                  |                                |                                        |                             |
| 20       |                                                     |                                                   |                       |                                          |                                           |                                  |                                |                                        |                             |
| 21       |                                                     |                                                   |                       |                                          |                                           |                                  |                                |                                        |                             |
| 22       |                                                     |                                                   |                       |                                          |                                           |                                  |                                |                                        |                             |
|          | < → Ba                                              | sic Data (MARA)                                   | ogistic DC & Stores ( | (MARC)   Basic Re                        | tail (MAW1) Un                            | t of Measure (MARM               | 🕂 : 🖣                          |                                        |                             |

This Excel sheet can be modified and uploaded back to process further. Refer Import from Excel to upload the sheet.

## Import from Excel

This feature is to Upload data from Excel Spreadsheet for multiple tables in a single file.

Use the following steps to import Excel to UI. It is explained with Schema type- Mass Change of Articles as an example.

- 1. Launch RMP: Refer Launch RMP.
- 2. Get the Excel template downloaded: Refer Export to Excel
- 3. Fill the template with Article data in the respective tabs as displayed in the following screen.

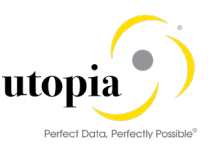

| Pas | te<br>Clipboard | Calibri<br>B I U - Eon |                        |                | ₩ Wrap Text     | General<br>\$ - % >   €.0<br>.00 | Conditional Form Formatting ▼ Ta | mat as Cell Insert |
|-----|-----------------|------------------------|------------------------|----------------|-----------------|----------------------------------|----------------------------------|--------------------|
|     | cipboard        | - I UI                 | it. (3)                | Angrinie       | in. (a          | Number                           | Surger                           |                    |
| F3  | ▼ ::            | $\times \sqrt{f_x}$    | ABCD123                |                |                 |                                  |                                  |                    |
|     |                 |                        |                        |                |                 |                                  |                                  |                    |
|     |                 |                        | 0                      |                | -               | -                                |                                  |                    |
| 1   | A               | B                      | L                      | D              | E ATTO/D        | F                                | G                                | Н                  |
| 1   | Matorial        | KZUIVIVV               | Material type          | Material Croup | ATTYP           | BISIVII                          | BWSCL                            | Char Profile       |
| 2   |                 | Envi. relevant         |                        | Mc210102       | Mati Category   |                                  | supply source                    | MC210102           |
| 1   | ANTDOODOOL      |                        | 21 1013                | WIC210102      | 00              | ABCD125                          |                                  | WIC210102          |
| 5   |                 |                        |                        |                |                 |                                  |                                  |                    |
| 6   |                 |                        |                        |                |                 |                                  |                                  |                    |
| 7   |                 |                        |                        |                |                 |                                  |                                  |                    |
| 8   |                 |                        |                        |                |                 |                                  |                                  |                    |
| 9   |                 |                        |                        |                |                 |                                  |                                  |                    |
| 10  |                 |                        |                        |                |                 |                                  |                                  |                    |
| 11  |                 |                        |                        |                |                 |                                  |                                  |                    |
| 12  |                 |                        |                        |                |                 |                                  |                                  |                    |
| 13  |                 |                        |                        |                |                 |                                  |                                  |                    |
| 14  |                 |                        |                        |                |                 |                                  |                                  |                    |
| 15  |                 |                        |                        |                |                 |                                  |                                  |                    |
| 16  |                 |                        |                        |                |                 |                                  |                                  |                    |
| 17  |                 |                        |                        |                |                 |                                  |                                  |                    |
| 18  |                 |                        |                        |                |                 |                                  |                                  |                    |
| 19  |                 |                        |                        |                |                 |                                  |                                  |                    |
| 20  |                 |                        |                        |                |                 |                                  |                                  |                    |
| 21  |                 |                        |                        |                |                 |                                  |                                  |                    |
| 22  | → Basic         | Data (MARA)            | Logistic DC & Stores ( | MARC) Basic Re | tail (MAW1) Uni | t of Measure (MARM               | [ (+) : [4]                      |                    |
| Rea | dv 🖭            |                        |                        | -,             |                 |                                  |                                  |                    |
| Red | ay [:::]        |                        |                        |                |                 |                                  |                                  |                    |

#### 1 Note

The data file (Excel) should be ready with multiple records for MARA, MARC, MAW1, MARM, FSH\_SEASONS\_MAT, MAKT and MLAN entities, etc.,

4. Click on the "Import from Excel" button as shown in the following screen.

| ✓ RMP Process | Edit Ad    | d Articles for Mass Change | Import from Excel | Export to excel |
|---------------|------------|----------------------------|-------------------|-----------------|
|               | Schema ID: | Mass Change of Articles    |                   | Total Articles  |
|               |            | Change Request Log         |                   |                 |

List of tables in Mass Create Schema is displayed in a dialog box with an option to select the required tables.

5. Select the required tables.

|                         |                      | Perfect Data, Perfectly Possible® |
|-------------------------|----------------------|-----------------------------------|
|                         | Import from Exce     | el 🖉 🗙                            |
| Deselect All Select All |                      | ٩                                 |
| Schema Table            | Table Description    | Include Table in Excel File       |
| MARA                    | Basic Data           | ✓                                 |
| MARC                    | Logistic DC & Stores | $\checkmark$                      |
| MAW1                    | Basic Retail         | ✓                                 |
| MARM                    | Unit of Measure      | ✓                                 |
| FSH_SEASONS_MAT         | Seasons              | ✓                                 |
| MAKT                    | Descriptions         | ✓                                 |
| MLAN                    | Тах                  | ✓                                 |
| MBEW                    | Accounting           | ✓                                 |
| MEAN                    | GTIN                 | ✓                                 |
| MLEA                    | Vendor GTIN          | ✓                                 |
|                         |                      |                                   |

OK to Import Cancel

utopi

- 6. Click "OK to Import".
- 7. Click on "Browse" button and then select the data file (Excel) with Article records.
- 8. Click on "Upload" button and the data are uploaded to the different entities like MARA, MARC, MAW1, MARM, MAKT, FSH\_SEASONS\_MAT, and MLAN, etc. as displayed in the following screen.

|                                                                                                    |                                                                 | File uplo                                                | ad                                                               |                                                               | Z ×                           |
|----------------------------------------------------------------------------------------------------|-----------------------------------------------------------------|----------------------------------------------------------|------------------------------------------------------------------|---------------------------------------------------------------|-------------------------------|
| * File Upl :                                                                                        | C:\Users                                                        | \Desktop\                                                | FMS\Mass_Do                                                      | cuments\P                                                     | Browse                        |
|                                                                                                    | ۲                                                               | Overwrite Exis                                           | sting Records                                                    |                                                               |                               |
|                                                                                                    | 0                                                               | Add to Existin                                           | g Records                                                        |                                                               |                               |
|                                                                                                    |                                                                 | U                                                        | IPLOAD                                                           |                                                               |                               |
|                                                                                                    |                                                                 |                                                          |                                                                  |                                                               | Close                         |
|                                                                                                    |                                                                 |                                                          |                                                                  |                                                               |                               |
| Basic Data - MARA (1) Log                                                                           | istic DC & Stores - MARC (                                      | 0) Basic Retail - MAW1                                   | (1) Unit of Measure - MA                                         | RM (1) Seasons -                                              | FSH_SEASONS_MA                |
| Basic Data - MARA (1) Log                                                                           | iistic DC & Stores - MARC (                                     | 0) Basic Retail - MAW1                                   | (1) Unit of Measure - MA                                         | .RM (1) Seasons -                                             | - FSH_SEASONS_MA              |
| Basic Data - MARA (1) Log<br>Remove Generate Article Num<br>L. Article Number (MATNR )              | istic DC & Stores - MARC (<br>ibers<br>Envt. relevant ( KZUMW ) | 0) Basic Retail - MAW1<br>Article Type ( MTART )         | (1) Unit of Measure - MA<br>Merchandise Category ( M             | RM (1) Seasons -<br>Article Category ( ATT                    | P FSH_SEASONS_MA              |
| Basic Data - MARA (1) Log<br>Remove Generate Article Nun<br>I Article Number (MATNR )<br>ARTD000001 | istic DC & Stores - MARC (<br>nbers<br>Envt. relevant ( KZUMW ) | 0) Basic Retail - MAW1<br>Article Type ( MTART )<br>ZFMS | (1) Unit of Measure - MA<br>Merchandise Category ( M<br>MC210102 | RM (1) Seasons -<br>Article Category ( ATT<br>Single material | YP) Old Matl Numbe<br>ABCD123 |

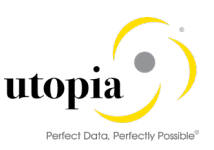

## Delete DB Records

Delete functionality has "Deletion Indicator" flag for selected tables in "Mass Change of Articles" schema. It allows deleting an existing record from the database table.

This is available in the change schema for the tables:

- 1. Descriptions (MAKT)
- 2. Components (BOM)
- 3. Layout Modules (MALG)
- 4. GTIN (MEAN)
- 5. Vendor GTIN (MLEA)
- 6. Seasons (FSH\_SEASONS\_MAT)
- 7. Substitution (SUBSTN)
- 8. Tax (MLAN)
- 9. Additionals (WTADDI)

It is explained with the "MAKT" table as an example.

Use the following steps to Delete a row in MAKT table.

- 1. Launch RMP: Refer Launch RMP
- 2. Add Articles for Mass Change.
- 3. Navigate to MAKT tab and select the "Deletion Indicator" checkbox as displayed in the following screen.

| $\sim$     | Des                                     | criptions - MAKT (2) Ta    | k - MLAN (5)        | Accounting | - MBEW (11)      | GTIN - MI | EAN (1)       | Vendor GTIN - | MLEA (0)      | Warehouses - | MLGN (1) |
|------------|-----------------------------------------|----------------------------|---------------------|------------|------------------|-----------|---------------|---------------|---------------|--------------|----------|
| <b>O</b> F | Remove Est Get Articles from Basic Data |                            |                     |            |                  |           |               |               |               |              |          |
|            | S.                                      | Deletion Indicator ( DELET | Article Number ( M. | ATNR )     | Language ( SPRAS | S)        | Description ( | MAKTX )       | Description ( | MAKTG )      |          |
|            | 6                                       |                            | MASSFS167           |            | EN               |           | MASS0035      |               | MASS0035      |              |          |
|            | 6                                       | $\checkmark$               | MASSFS167           |            | DE               |           | MASS0002_     | Г36           | MASS0002_1    | Г36          |          |

#### **Check Data**

Click on the "Check" button to validate the Article data.

| Edi |                                                         |                                              |                                                                |            |                                               |                                           |                                                            |                                                                  |            |  |
|-----|---------------------------------------------------------|----------------------------------------------|----------------------------------------------------------------|------------|-----------------------------------------------|-------------------------------------------|------------------------------------------------------------|------------------------------------------------------------------|------------|--|
| Lu  | t Refresh                                               | Check                                        | Change Documents                                               |            |                                               | Assignment Bloc                           | C Descriptions - MAK                                       | Descriptions - MAKT (2)                                          |            |  |
|     |                                                         | Due i                                        | Jare:                                                          |            |                                               |                                           | Changed On/By:                                             | 14.05.2018 01:22:15                                              |            |  |
|     |                                                         | Rea                                          | ason:                                                          |            |                                               |                                           |                                                            |                                                                  |            |  |
|     |                                                         |                                              |                                                                |            |                                               |                                           |                                                            |                                                                  |            |  |
|     |                                                         |                                              |                                                                |            |                                               |                                           |                                                            |                                                                  |            |  |
| ~   | RMP Process                                             | Edit                                         | Add Articles for Ma                                            | iss Change | Import from Excel                             | Export to excel                           |                                                            |                                                                  |            |  |
|     |                                                         | Schema II                                    | D: Mass Change of                                              | Articles   |                                               | Total Articles                            | Processed:                                                 | 100%                                                             |            |  |
|     |                                                         |                                              | Change Request                                                 | Log        |                                               |                                           | Status:                                                    | 100%                                                             |            |  |
|     |                                                         |                                              |                                                                |            |                                               |                                           |                                                            |                                                                  |            |  |
| ~ [ | Descriptions - N                                        | /IAKT (2)                                    | Tax - MLAN (5)                                                 | Accounting | g - MBEW (11)                                 | GTIN - MEAN (                             | 1) Vendor GTIN                                             | MLEA (0) Ware                                                    | houses - N |  |
|     | Descriptions - N                                        | Articles from                                | Tax - MLAN (5)<br>Basic Data                                   | Accounting | g - MBEW (11)                                 | GTIN - MEAN (                             | 1) Vendor GTIN                                             | MLEA (0) Ware                                                    | houses - N |  |
|     | Descriptions - M<br>temove P C Get<br>S. Deletion Ind   | MAKT (2)<br>t Articles from<br>icator ( DELE | Tax - MLAN (5)<br>Basic Data<br>T Article Number               | Accounting | ) - MBEW (11)<br>Language ( SPRAS             | GTIN - MEAN (                             | 1) Vendor GTIN                                             | MLEA (0) Ware                                                    | houses - M |  |
|     | Descriptions - N<br>temove P1 Get<br>S. Deletion Ind    | MAKT (2)<br>t Articles from<br>icator ( DELE | Tax - MLAN (5) Basic Data T Article Number MASSFS167           | Accounting | g - MBEW (11)<br>Language ( SPRAS<br>EN       | GTIN - MEAN (<br>5) Descr<br>MASS         | 1) Vendor GTIN                                             | MLEA (0) Ware                                                    | houses - M |  |
|     | Descriptions - N<br>temove) [1-1 Get<br>S. Deletion Ind | MAKT (2)<br>t Articles from<br>icator ( DELE | Tax - MLAN (5) Basic Data T Article Number MASSFS167 MASSFS167 | Accounting | g - MBEW (11)<br>Language ( SPRAS<br>EN<br>DE | GTIN - MEAN (<br>5) Descr<br>MASS<br>MASS | 1) Vendor GTIN -<br>iption ( MAKTX )<br>50035<br>50002_T36 | MLEA (0) Ware<br>Description ( MAKTO<br>MASS0035<br>MASS0002_T36 | houses - M |  |

Submit Approve and Activate

Refer Submit Approve and Activate.

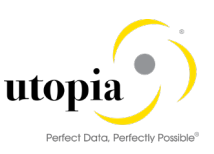

## Select Rows with Identical Value

"Select Rows with Identical Value" feature is to select the rows with the same set of data. It is available for all the tables in the Create and Change schemas. It is used for mass maintenance for fields with similar values. This is available in the context menu.

It is explained with "HAWA" Material Type as an example.

Use the following steps to select rows with an identical value.

- 1. Launch RMP: Refer Launch RMP.
- 2. Load Datasheet: Refer Load Data.
- 3. Verify the multiple Articles of Type "HAWA" as listed.

| $\sim$ | Bas                                 | sic Data - MARA (10)     | ogisti | c DC & Stores - MARC (0) | Basic Retail - MAW1 (0) | Unit of Measure - MARM     |  |  |
|--------|-------------------------------------|--------------------------|--------|--------------------------|-------------------------|----------------------------|--|--|
|        | Remove     Generate Article Numbers |                          |        |                          |                         |                            |  |  |
|        | I                                   | Article Number ( MATNR ) | I      | Merchandise Category ( M | Article Type ( MTART )  | Article Category ( ATTYP ) |  |  |
|        |                                     | MAT000001                |        | MC210102                 | HAWA                    | Single material V          |  |  |
|        |                                     | MAT000002                |        | MC210102                 | HAWA                    | Single material V          |  |  |
|        |                                     | MAT000003                |        | MC210102                 | HAWA                    | Single material $\sim$     |  |  |
|        |                                     | MAT000004                |        | MC210102                 | ZFMS                    | Single material $\sim$     |  |  |
|        |                                     | MAT000005                |        | MC210102                 | ZFMS                    | Single material V          |  |  |
|        |                                     | MAT000006                |        | MC210102                 | HAWA                    | Single material $\sim$     |  |  |
|        |                                     | MAT000007                |        | MC210102                 | HAWA                    | Single material V          |  |  |
|        |                                     | MAT000008                |        | MC210102                 | ZFMS                    | Single material V          |  |  |
|        |                                     | MAT000009                |        | MC210102                 | HAWA                    | Single material V          |  |  |
|        |                                     | MAT000010                |        | MC210102                 | ZFMS                    | Single material V          |  |  |

4. Right-click on the "Material Type" column and select the "Select Rows with Identical Value" option.

| $\sim$ | Bas | ic Data - MARA (10) Lo   | gisti | c DC & Stores - MARC (0) | Basic Retail - MAW1 (0) Unit of Measure - MARN | A (0) |
|--------|-----|--------------------------|-------|--------------------------|------------------------------------------------|-------|
| O F    | Rem | ove Generate Article Num | bers  | •                        |                                                |       |
|        | ١   | Article Number ( MATNR ) | ١     | Merchandise Category ( M | Article Type (MTART) Article Category (ATTYP)  | Old N |
|        |     | MAT000001                |       | MC210102                 | HAW/ Select Rows with Identical Value          |       |
|        |     | MAT000002                |       | MC210102                 | HAW4 🗇 Copy Value to Selected Rows             |       |
|        |     | MAT000003                |       | MC210102                 | HAWA Senerate >                                |       |
|        |     | MAT000004                |       | MC210102                 | ZFMS                                           |       |
|        |     | MAT000005                |       | MC210102                 | ZFMS                                           |       |

5. Check the selected rows with "HAWA" Material Type.

The records can be further processed according to the different requirements. Refer <u>Copy</u> <u>Value to Selected Rows</u> as an example.

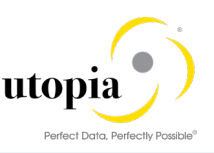

| $\sim$       | Bas                             | sic Data - MARA (10)     | ogisti | c DC & Stores - MARC (0) | Basic Retail - MAW1 (0) | Unit of Measure - MARM     |  |  |  |
|--------------|---------------------------------|--------------------------|--------|--------------------------|-------------------------|----------------------------|--|--|--|
| • F          | Remove Generate Article Numbers |                          |        |                          |                         |                            |  |  |  |
|              | ١                               | Article Number ( MATNR ) | I      | Merchandise Category ( M | Article Type ( MTART )  | Article Category ( ATTYP ) |  |  |  |
| ~            |                                 | MAT000001                |        | MC210102                 | HAWA                    | Single material            |  |  |  |
| $\checkmark$ |                                 | MAT000002                |        | MC210102                 | HAWA                    | Single material            |  |  |  |
| $\checkmark$ |                                 | MAT000003                |        | MC210102                 | HAWA                    | Single material            |  |  |  |
|              |                                 | MAT000004                |        | MC210102                 | ZFMS                    | Single material            |  |  |  |
|              |                                 | MAT000005                |        | MC210102                 | ZFMS                    | Single material V          |  |  |  |
| $\checkmark$ |                                 | MAT000006                |        | MC210102                 | HAWA                    | Single material            |  |  |  |
| $\checkmark$ |                                 | MAT000007                |        | MC210102                 | HAWA                    | Single material            |  |  |  |
|              |                                 | MAT000008                |        | MC210102                 | ZFMS                    | Single material            |  |  |  |
| $\checkmark$ |                                 | MAT000009                |        | MC210102                 | HAWA                    | Single material            |  |  |  |
|              |                                 | MAT000010                |        | MC210102                 | ZFMS                    | Single material            |  |  |  |
|              |                                 |                          |        |                          |                         |                            |  |  |  |

## Copy Value to Selected Rows

"Copy Value to Selected Rows" allows copying the required value to selected rows. This feature is available for all the tables in the Create and Change schemas. It is for mass maintenance for fields with similar values. This is available in the context menu.

This feature is explained with "HAWA" Material Type as an example.

Use the following steps to copy the value to the selected rows.

- 1. Launch RMP: Refer Launch RMP.
- 2. Load Datasheet: Refer Load Data.
- 3. Select all the Articles with the "HAWA" Material Type as displayed in the following screen. Refer <u>Select Rows with Identical Value</u>.

| $\sim$       | Bas                             | ic Data - MARA (10) Log  | gisti | c DC & Stores - MARC (0) | Basic Retail - MAW1 (0) | Unit of Measure - MA       | RM     |  |  |  |
|--------------|---------------------------------|--------------------------|-------|--------------------------|-------------------------|----------------------------|--------|--|--|--|
| 0            | Remove Generate Article Numbers |                          |       |                          |                         |                            |        |  |  |  |
|              | ١                               | Article Number ( MATNR ) | ١     | Merchandise Category ( M | Article Type ( MTART )  | Article Category ( ATTYP ) |        |  |  |  |
| ~            |                                 | MAT000001                |       | MC210102                 | HAWA                    | Single material            | $\sim$ |  |  |  |
| $\checkmark$ |                                 | MAT000002                |       | MC210102                 | HAWA                    | Single material            | $\sim$ |  |  |  |
| $\checkmark$ |                                 | MAT000003                |       | MC210102                 | HAWA                    | Single material            | $\sim$ |  |  |  |
|              |                                 | MAT000004                |       | MC210102                 | ZFMS                    | Single material            | $\sim$ |  |  |  |
|              |                                 | MAT000005                |       | MC210102                 | ZFMS                    | Single material            | $\sim$ |  |  |  |
| $\checkmark$ |                                 | MAT000006                |       | MC210102                 | HAWA                    | Single material            | $\sim$ |  |  |  |
| $\checkmark$ |                                 | MAT000007                |       | MC210102                 | HAWA                    | Single material            | $\sim$ |  |  |  |
|              |                                 | MAT000008                |       | MC210102                 | ZFMS                    | Single material            | $\sim$ |  |  |  |
| ~            |                                 | MAT000009                |       | MC210102                 | HAWA                    | Single material            | $\sim$ |  |  |  |
|              |                                 | MAT000010                |       | MC210102                 | ZFMS                    | Single material            | $\sim$ |  |  |  |
|              |                                 |                          |       |                          |                         |                            |        |  |  |  |

4. Right-click on the column with Material Type "ZFMS" and select the "Copy Value to Selected Rows" option.

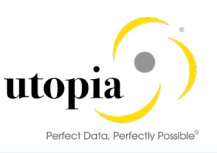

| ✓ Bas                           | sic Data - MARA (10)     | Logisti | c DC & Stores - MARC (0) | Ва      | sic Retail - MAW1 (0) | Unit of I     | Veasure -  | MARM   |  |  |
|---------------------------------|--------------------------|---------|--------------------------|---------|-----------------------|---------------|------------|--------|--|--|
| Semove Generate Article Numbers |                          |         |                          |         |                       |               |            |        |  |  |
| 🗌 I                             | Article Number ( MATNR ) | I       | Merchandise Category ( M | Article | e Type ( MTART )      | Article Cate  | gory ( ATT | YP)    |  |  |
| <b>v</b>                        | MAT000001                |         | MC210102                 | HAW     | Select Rows with Ide  | entical Value |            | $\sim$ |  |  |
| <ul> <li>✓</li> </ul>           | MAT000002                |         | MC210102                 | HAW     | Copy Value to Select  | ted Rows      |            | $\sim$ |  |  |
| ✓                               | MAT000003                |         | MC210102                 | HAW     | 🕤 Generate            |               | >          | $\sim$ |  |  |
|                                 | MAT000004                |         | MC210102                 | ZFMS    | A Oraci Davi Tamalata |               |            | $\sim$ |  |  |
|                                 | MAT000005                |         | MC210102                 | ZFMS    | G Copy Row Template   |               |            | $\sim$ |  |  |
| <ul> <li>✓</li> </ul>           | MAT000006                |         | MC210102                 | HAW     | 🔚 Copy Row            |               |            | $\sim$ |  |  |
| ✓                               | MAT000007                |         | MC210102                 | HAW     | Display Quick Help    |               |            | $\sim$ |  |  |

5. Check if the selected rows are updated with the "ZFMS" value as displayed in the following screen.

| Bas                                 | ic Data - MARA (10) Lo   | gisti                                                                                                    | c DC & Stores - MARC (0)                                                                                                    | Basic Retail - MAW1                                                                                                    | (0)                                                                                                    | Unit of Measure - N                                                                                                    | 1ARN                                                                                                    |  |  |
|-------------------------------------|--------------------------|----------------------------------------------------------------------------------------------------|----------------------------------------------------------------------------------------------------|----------------------------------------------------------------------------------------------------|----------------------------------------------------------------------------------------------------|----------------------------------------------------------------------------------------------------|----------------------------------------------------------------------------------------------------|--|--|
| Remove     Generate Article Numbers |                          |                                                                                                    |                                                                                                    |                                                                                                    |                                                                                                    |                                                                                                    |                                                                                                    |  |  |
| I                                   | Article Number ( MATNR ) | , I                                                                                                    | Merchandise Category ( M                                                                                                    | Article Type ( MTART )                                                                                                    |                                                                                                    | Article Category ( ATTYP                                                                                                    | ))                                                                                                    |  |  |
|                                     | MAT000001                |                                                                                                    | MC210102                                                                                                    | ZFMS                                                                                                    |                                                                                                    | Single material                                                                                                    | $\sim$                                                                                                    |  |  |
|                                     | MAT000002                |                                                                                                    | MC210102                                                                                                    | ZFMS                                                                                                    |                                                                                                    | Single material                                                                                                    | $\sim$                                                                                                    |  |  |
|                                     | MAT000003                |                                                                                                    | MC210102                                                                                                    | ZFMS                                                                                                    |                                                                                                    | Single material                                                                                                    | $\sim$                                                                                                    |  |  |
|                                     | MAT000004                |                                                                                                    | MC210102                                                                                                    | ZFMS                                                                                                    |                                                                                                    | 🗗 Igle material                                                                                                    | $\sim$                                                                                                    |  |  |
|                                     | MAT000005                |                                                                                                    | MC210102                                                                                                    | ZFMS                                                                                                    |                                                                                                    | Single material                                                                                                    | $\sim$                                                                                                    |  |  |
|                                     | MAT000006                |                                                                                                    | MC210102                                                                                                    | ZFMS                                                                                                    |                                                                                                    | Single material                                                                                                    | $\sim$                                                                                                    |  |  |
|                                     | MAT000007                |                                                                                                    | MC210102                                                                                                    | ZFMS                                                                                                    |                                                                                                    | Single material                                                                                                    | $\sim$                                                                                                    |  |  |
|                                     | MAT000008                |                                                                                                    | MC210102                                                                                                    | ZFMS                                                                                                    |                                                                                                    | Single material                                                                                                    | $\sim$                                                                                                    |  |  |
|                                     | MAT000009                |                                                                                                    | MC210102                                                                                                    | ZFMS                                                                                                    |                                                                                                    | Single material                                                                                                    | $\sim$                                                                                                    |  |  |
|                                     | MAT000010                |                                                                                                    | MC210102                                                                                                    | ZFMS                                                                                                    |                                                                                                    | Single material                                                                                                    | $\sim$                                                                                                    |  |  |
|                                     | ∃as                      | Article Number (MATNR)         Loc           MAT000001         MAT000002           MAT000003         MAT000003           MAT000005         MAT000006           MAT000007         MAT000008           MAT000009         MAT000009 | Basic Data - MARA (10)       Logisti         Remove       Generate Article Numbers         I       Article Number (MATNR )       I         MAT000001       MAT000002       Image: Compare the second second se | Basic Data - MARA (10)         Logistic DC & Stores - MARC (0)           Remove         Generate Article Numbers           I         Article Number (MATNR)         I           MAT000001         MC210102           MAT000002         MC210102           MAT000003         MC210102           MAT000004         MC210102           MAT000005         MC210102           MAT000006         MC210102           MAT000007         MC210102           MAT000008         MC210102           MAT000009         MC210102 | Basic Data - MARA (10)       Logistic DC & Stores - MARC (0)       Basic Retail - MAW1         Remove       Generate Article Numbers       Article Type (MTART)         I       Article Number (MATNR)       I       Merchandise Category (M       Article Type (MTART)         MAT000001       MC210102       ZFMS         MAT000002       MC210102       ZFMS         MAT000003       MC210102       ZFMS         MAT000004       MC210102       ZFMS         MAT000005       MC210102       ZFMS         MAT000006       MC210102       ZFMS         MAT000007       MC210102       ZFMS         MAT000008       MC210102       ZFMS         MAT000009       MC210102       ZFMS | Basic Data - MARA (10)       Logistic DC & Stores - MARC (0)       Basic Retail - MAW1 (0)         Remove       Generate Article Numbers         I       Article Number (MATNR )       I       Merchandise Category (M       Article Type (MTART )         MAT000001       MC210102       ZFMS       Image: Comparison of the state of the state of the | Basic Data - MARA (10)       Logistic DC & Stores - MARC (0)       Basic Retail - MAW1 (0)       Unit of Measure - Masses         Remove       Senerate Article Numbers         I       Article Number (MATNR)       I       Merchandise Category (M       Article Type (MTART)       Article Category (ATTYPE         MAT000001       MC210102       ZFMS       Single material         MAT000002       MC210102       ZFMS       Single material         MAT000003       MC210102       ZFMS       Single material         MAT000004       MC210102       ZFMS       Single material         MAT000005       MC210102       ZFMS       Single material         MAT000006       MC210102       ZFMS       Single material         MAT000007       MC210102       ZFMS       Single material         MAT000008       MC210102       ZFMS       Single material         MAT000009       MC210102       ZFMS       Single material         MAT000009       MC210102       ZFMS       Single material |  |  |

## **Copy Row Template**

"Copy Row Template" feature is to copy selected row to a new row with only the Article number. This functionality is available for all the tables in the Create and Change schemas. This is available in the context menu.

Use the following steps to copy the row template.

- 1. Launch RMP: Refer Launch RMP.
- 2. Load Datasheet: Refer Load Data.
- 3. Right-click on the Article to be copied and select the "Copy Row Template" option.

| <ul> <li>Basic Data - MARA (10)</li> </ul> | Logistic DC & Stores - MA | RC (10) | Basic Retail - MAW1 |  |  |  |  |  |
|--------------------------------------------|---------------------------|---------|---------------------|--|--|--|--|--|
| Remove Get Articles from Basic Data        |                           |         |                     |  |  |  |  |  |
| S. Article Number ( MATN                   | R) Plant (WERKS)          | ABC     | Indicator ( MAABC ) |  |  |  |  |  |
| MAT00 Select Rov                           | vs with Identical Value   |         |                     |  |  |  |  |  |
| MAT00( 🗇 Copy Valu                         | e to Selected Rows        |         |                     |  |  |  |  |  |
| MAT00( Senerate                            | >                         |         |                     |  |  |  |  |  |
| MAT000                                     | Template                  |         |                     |  |  |  |  |  |
| Copy Row                                   |                           |         |                     |  |  |  |  |  |

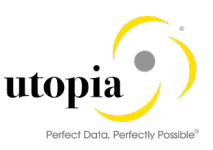

| $\sim$ | ✓ Basic Data - MARA (10) Logistic DC & Stores - MARC (10) Basic Retail - MAW1 (0) |                          |                 |                         |     |  |  |  |  |
|--------|-----------------------------------------------------------------------------------|--------------------------|-----------------|-------------------------|-----|--|--|--|--|
| •      | Remove Get Articles from Basic Data                                               |                          |                 |                         |     |  |  |  |  |
|        | S.                                                                                | Article Number ( MATNR ) | Plant ( WERKS ) | ABC Indicator ( MAABC ) | MRP |  |  |  |  |
|        |                                                                                   | MAT000007                |                 |                         |     |  |  |  |  |
|        |                                                                                   | MAT000008                |                 |                         |     |  |  |  |  |
|        |                                                                                   | MAT000009                |                 |                         |     |  |  |  |  |
|        |                                                                                   | MAT000010                |                 |                         |     |  |  |  |  |
|        |                                                                                   | MAT000010                |                 |                         |     |  |  |  |  |

4. Check id the Material Number (MATNR) is copied to the next row.

### Copy Row

"Copy Row" feature is to copy the entire table row to next line. This functionality copies the column values to the next row. It is available for all the tables in the Create and Change schemas. This is available in the context menu.

Use the following steps to copy row.

- 1. Launch RMP: Refer Launch RMP.
- 2. Load Datasheet: Refer Load Data.
- 3. Right-click on the Article to be copied and choose the option "Copy Row".

| ✓ Bas | sic Data - MAR/                     | Basic Retail - MAW1               |                        |  |  |  |  |  |  |  |
|-------|-------------------------------------|-----------------------------------|------------------------|--|--|--|--|--|--|--|
| Rem   | Remove     Generate Article Numbers |                                   |                        |  |  |  |  |  |  |  |
| 🗌 I   | Article Number                      | MATNR) I Merchandise Category ( M | Article Type ( MTART ) |  |  |  |  |  |  |  |
|       | MAT000007                           | Select Rows with Identical Value  | ZFMS                   |  |  |  |  |  |  |  |
|       | MAT00008                            | Copy Value to Selected Rows       | ZFMS                   |  |  |  |  |  |  |  |
|       | MAT000009                           | Generate >                        | ZFMS                   |  |  |  |  |  |  |  |
|       | MAT000010                           | Copy Row Template                 | ZFMS                   |  |  |  |  |  |  |  |
|       |                                     | Copy Row                          |                        |  |  |  |  |  |  |  |
|       |                                     | Display Quick Help                |                        |  |  |  |  |  |  |  |

4. Check if the selected Article with all the columns is copied to the next row.

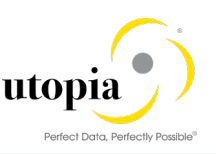

| ∨ В  | as | ic Data - MARA (10) Log  | gisti | c DC & Stores - MARC (11) | Basic Retail - MAW1 (0) | Unit of Measure        | - MARN |
|------|----|--------------------------|-------|---------------------------|-------------------------|------------------------|--------|
| O Re | em | ove Generate Article Num | bers  | ]                         |                         |                        |        |
|      | I  | Article Number ( MATNR ) | I     | Merchandise Category ( M  | Article Type ( MTART )  | Article Category (ATTY | Έ)     |
|      |    | MAT000007                |       | MC210102                  | ZFMS                    | Single material        | $\sim$ |
|      |    | MAT000008                |       | MC210102                  | ZFMS                    | Single material        | $\sim$ |
|      |    | MAT000009                |       | MC210102                  | ZFMS                    | Single material        | $\sim$ |
|      |    | MAT000010                |       | MC210102                  | ZFMS                    | Single material        | $\sim$ |
|      |    | MAT000010                |       | MC210102                  | ZFMS                    | Single material        | $\sim$ |
|      |    |                          |       |                           |                         |                        | $\sim$ |

## Remove Row

"Remove" feature is to remove records from UI. It is feature is available for all the tables in the Create, Change, and Listing schemas.

Use the following steps to remove records from UI.

- 1. Launch RMP: Refer Launch RMP.
- 2. Load Datasheet: Refer Load Data.
- 3. Select the Articles to be removed and choose the option "Remove".

| $\sim$                          | Bas | ic Data-MARA (5) Logist | tic DC & Stores-MARC (17) | Basic Retail-MAW1 (5)   |  |  |  |  |
|---------------------------------|-----|-------------------------|---------------------------|-------------------------|--|--|--|--|
| Remove Generate Article Numbers |     |                         |                           |                         |  |  |  |  |
|                                 | S.  | Material (MATNR)        | Envt. relevant ( KZUMW )  | Material type ( MTART ) |  |  |  |  |
| ~                               | ۶   | 79                      |                           | ZFMS                    |  |  |  |  |
| ~                               | Ð   | 86                      |                           | ZFMS                    |  |  |  |  |
|                                 | P   | 89                      |                           | ZFMS                    |  |  |  |  |
|                                 | ۶,  | 90                      |                           | ZFMS                    |  |  |  |  |
|                                 | ۶   | 91                      |                           | ZFMS                    |  |  |  |  |
|                                 |     |                         |                           |                         |  |  |  |  |
|                                 |     |                         |                           |                         |  |  |  |  |

| $\sim$     | Bas                             | ic Data-MARA (3) Logist | tic DC & Stores-MARC (17) | Basic Retail-MAW1 (5)   |  |  |  |  |
|------------|---------------------------------|-------------------------|---------------------------|-------------------------|--|--|--|--|
| <b>O</b> F | Remove Generate Article Numbers |                         |                           |                         |  |  |  |  |
|            | S.                              | Material (MATNR)        | Envt. relevant ( KZUMW )  | Material type ( MTART ) |  |  |  |  |
|            | ۶                               | 89                      |                           | ZFMS                    |  |  |  |  |
|            | ۶                               | 90                      |                           | ZFMS                    |  |  |  |  |
|            | ۶                               | 91                      |                           | ZFMS                    |  |  |  |  |
|            |                                 |                         |                           |                         |  |  |  |  |

#### Change Request Check Process

Check process starts with a confirmation message to indicate that the process would take some time. It has a UI Progress bar with automatic refresh which displays Articles processed versus total number of Articles and a Status bar with automatic refresh which shows the success and error percentage

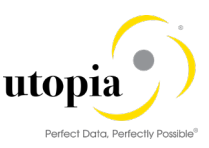

against the processed articles. This feature also has an automatic alerting and removal of locked articles.

## Cancel Check

You can stop the check process at any point of time by using "Cancel Check" while the check is in progress.

Use the following steps to cancel the check process while running.

- 1. Launch RMP: Refer Launch RMP.
- 2. Load Datasheet: Refer Load Data.
- 3. Check Data: Refer Check Data
- 4. Click on the "Cancel Check" button.
- The confirmation for cancel check pop up is displayed.
- 5. Click on "Yes" and continue.
  - The check process is stopped.

| Cancel Check Refresh Change Documents                                     | Assignment Block:                                                                                                    |
|---------------------------------------------------------------------------|----------------------------------------------------------------------------------------------------|
| ✓ Change Request Edit                                                     |                                                                                                    |
| General Notes Attachments                                                 |                                                                                                    |
| General Data Change Request ID: 10360 Description: Cancel Check Priority: | Confirmation for Cancel Check X<br>tatus: Changes to Be Executed<br>Check process will be stopped. kitem: New Change Request<br>Do you want to continue ? Dn/By: 24.05.2018 09:30:25 |
| Due Date:<br>Reason:                                                      | Dn/By: 24.05.2018 09:31:52<br>Yes No                                                                                                    |

## Auto Generate Features

This feature includes various generate features as listed below.

- Generate Article Numbers
- Get Articles from Basic Data
- Generate Article Info Characteristics
- Generate Article Variant Restrictions
- <u>Generate Article Variants</u>
- BOM table Generate Components for Prepack

#### **Generate Article Numbers**

Generate Article numbers is to bring the unique Articles to MARA table in mass create scenario.

Use the following steps to generate Article Numbers.

- 1. Launch RMP: Refer Launch RMP.
- 2. Navigate to MARA tab and click on the "Generate Article Numbers" button as displayed in the following screen.

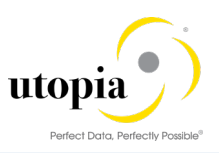

| ✓ Basic Data-MARA (0)    | Logistic DC & Stores-MARC (0) | Basic Retail-MAW1 (0) |
|--------------------------|-------------------------------|-----------------------|
| Remove     Generate Arti | icle Numbers                  |                       |
| S. Material (MATNR)      | . I Material Group (MATKL)    | Material type (MTART) |
|                          |                               |                       |
|                          |                               |                       |
|                          |                               |                       |
|                          |                               |                       |

3. For Single Article, Enter Article Number Prefix, Start Number, Number of Articles, Material Group, Article type and Material Category as displayed in the following screen.

| Generat                | e Article Number                |   | Ø   | ×      |
|------------------------|---------------------------------|---|-----|--------|
| Article Number Prefix: | ART                             |   |     |        |
| Start Number:          | 000001                          |   |     |        |
| Number of Articles:    | 0                               |   |     |        |
| Internal Number Flag:  |                                 |   |     |        |
|                        |                                 |   |     |        |
| Material Group:        | MC210101 🗗                      |   |     |        |
| Article Type:          | FMS_Trading Go $\smallsetminus$ |   |     |        |
| Material Category:     | Single material $\sim$          |   |     |        |
|                        |                                 | 6 | Nr. | Canaal |
|                        |                                 |   | ж   | Cancel |

#### 4. Verify the Articles generated in MARA tab with basic data.

| $\sim$ | Bas | ic Data - MARA (5) Logi  | stic | DC & Stores - MARC (0) | Basic Retail - MAW1 (0) | Unit of Measure - MAR   | RΜ (   | (0 |
|--------|-----|--------------------------|------|------------------------|-------------------------|-------------------------|--------|----|
| ٥      | Rem | ove Generate Article Num | bers | ]                      |                         |                         |        |    |
|        | S.  | Material (MATNR)         | ١    | Material Group (MATKL) | Material type ( MTART ) | Matl Category ( ATTYP ) |        | C  |
|        | í.  | ART000001                |      | MC210101               | ZFMS                    | Single material         | $\sim$ |    |
|        | í.  | ART000002                |      | MC210101               | ZFMS                    | Single material         | $\sim$ |    |
|        | D   | ART000003                |      | MC210101               | ZFMS                    | Single material         | $\sim$ |    |
|        | D   | ART000004                |      | MC210101               | ZFMS                    | Single material         | $\sim$ |    |
|        | P   | ART000005                |      | MC210101               | ZFMS                    | Single material         | $\sim$ |    |
|        |     |                          |      |                        |                         |                         | $\sim$ |    |

5. For Generic Article, enter Variant Class Type and Variant Creation Class along with other fields as displayed in the following screen.

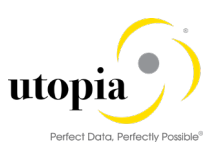

| Generat                                                                                 | e Article Number           |        | ⊠ ×       |
|-----------------------------------------------------------------------------------------|----------------------------|--------|-----------|
| Article Number Prefix:<br>Start Number:<br>Number of Articles:<br>Internal Number Flag: | MAT<br>000001<br>5         |        |           |
| Material Group:<br>Article Type:                                                        | MC210101<br>FMS_Trading Go | -D<br> |           |
| Material Category:                                                                      | Generic material           | $\sim$ | ]         |
| Variant Class Type:                                                                     | 300                        | ß      |           |
| Variant Creation Class:                                                                 | ZVAR                       | ð      |           |
|                                                                                         |                            |        | Ok Cancel |

6. Verify the Articles generated in MARA tab with variant data.

| • | Rem | ove 🕒 Generate | Arti | cle Numbers |          |                 |   |                         |    |                         | Q                        |
|---|-----|----------------|------|-------------|----------|-----------------|---|-------------------------|----|-------------------------|--------------------------|
|   | S.  | Material ( M   | I    | Material Gr | Material | Matl Category ( | O | Supply source ( BWSCL ) | C. | Variant Class ( CLASS_V | Var. Class Type ( KLART_ |
|   | G/  | MAT000001      |      | MC210101    | ZFMS     | Generic mat 🗸   |   |                         |    | ZVAR                    | 300                      |
|   | 6   | MAT000002      |      | MC210101    | ZFMS     | Generic mat 🗸   |   |                         |    | ZVAR                    | 300                      |
|   | ۶   | MAT000003      |      | MC210101    | ZFMS     | Generic mat 🗸   |   |                         |    | ZVAR                    | 300                      |
|   | 6   | MAT000004      |      | MC210101    | ZFMS     | Generic mat 🗸   |   |                         |    | ZVAR                    | 300                      |
|   | 6   | MAT000005      |      | MC210101    | ZFMS     | Generic mat 🗸   |   |                         |    | ZVAR                    | 300                      |
|   |     |                |      |             |          | ~               |   |                         |    |                         |                          |

#### Get Articles from Basic Data

Get Articles from Basic Data is to bring the unique Articles from MARA tab to the other tabs.

Use the following steps to get Articles from Basic Data.

- 1. Launch RMP: Refer Launch RMP.
- 2. Load Datasheet: Refer Load Data.
- 3. Navigate to MARA tab and find Article Numbers listed as displayed in the following screen.

| $\sim$                   | Bas | ic Data-MARA (5) Log | gist | tic D | C & Stores-MARC (0)    |  |  |  |
|--------------------------|-----|----------------------|------|-------|------------------------|--|--|--|
| Generate Article Numbers |     |                      |      |       |                        |  |  |  |
|                          | S.  | Material ( MATNR )   | ±.   | I     | Material Group (MATKL) |  |  |  |
|                          | P   | ART000010            |      |       |                        |  |  |  |
|                          | P   | ART000011            |      |       |                        |  |  |  |
|                          | P   | ART000012            |      |       |                        |  |  |  |
|                          | P   | ART000013            |      |       |                        |  |  |  |
|                          | Ð   | ART000014            |      |       |                        |  |  |  |

4. Navigate to another tab and click on "Get Articles from Basic Data".

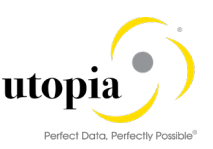

| ✓ Basic Data-MARA (5)  | Logistic DC & Stores-MARC (0) |
|------------------------|-------------------------------|
| Remove Get Articles fr | rom Basic Data                |
| S. Material (MATNR)    | ≜ Plant ( WERKS )             |
|                        |                               |
|                        |                               |

5. Check the Materials (Articles) from MARA table are listed under Logistic DC & Stores-MARC tab.

| $\sim$     | Bas                                 | ic Data-MARA (5) Logis | tic DC & Stores-MARC (5) |  |  |  |
|------------|-------------------------------------|------------------------|--------------------------|--|--|--|
| <b>•</b> F | Remove Get Articles from Basic Data |                        |                          |  |  |  |
|            | S.                                  | Material (MATNR)       | Plant ( WERKS )          |  |  |  |
|            | Ð                                   | ART000010              |                          |  |  |  |
|            | í⁄⁄                                 | ART000011              |                          |  |  |  |
|            | P                                   | ART000012              |                          |  |  |  |
|            | Ð                                   | ART000013              |                          |  |  |  |
|            | Ø                                   | ART000014              |                          |  |  |  |

#### **Generate Article Info Characteristics**

This feature is to generate the Info Characteristics based on Merchandise Category and Characteristic Profile in the AUSP tab. This is available in the context menu under Generate.

Use the following steps to generate Article Info Characteristics.

- 1. Launch RMP: Refer Launch RMP.
- 2. Load Datasheet: Refer Load Data.
- 3. Select the Articles for which the Info Characteristics needs to be generated.

| $\sim$ | Bas | ic Data - MARA (3) Logi  | stic DC & Stores - MARC (0) | ) Basic Retail - MAW1 (3 | 3) Unit of Measure - I   |
|--------|-----|--------------------------|-----------------------------|--------------------------|--------------------------|
| 0      | Rem | ove Generate Article Num | bers                        |                          |                          |
|        | ١   | Article Number ( MATNR ) | Envt. relevant ( KZUMW )    | Article Type ( MTART )   | Merchandise Category ( M |
|        |     | MARASA16                 |                             | FASH                     | MC210101                 |
| ~      |     | MARASA17                 |                             | FASH                     | MC210101                 |
| ~      |     | MARASA18                 |                             | FASH                     | MC210101                 |
| -      |     |                          |                             |                          |                          |

4. Right-click and choose the option "Generate > Article Info Characteristics" as displayed in the following screen.

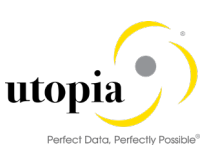

| V Basic Data - MARA (3) | Select Rows with Identical Value | asic Retail - MAW1 (3) U     |
|-------------------------|----------------------------------|------------------------------|
| Remove Generate Ar      | Copy Value to Selected Rows      |                              |
| Article Number ( MA1    | Generate >                       | Article Info Characteristics |
| MARASA16                | 🚮 Copy Row Template              | Artilce Variant Restrictions |
| MARASA17                | 🔚 Copy Row                       | Article Variants             |
| MARASA18                | Display Quick Help               | MC210                        |
|                         | More Field Help                  |                              |

5. Check the success messages as displayed in the following screen.

| ✓ Basic   | Data - MARA (3) Logi            | stic DC & Stores - MARC (0 | ) Basic Retail - MAW1 (3) |
|-----------|---------------------------------|----------------------------|---------------------------|
| Remov     | e Generate Article Num          | bers                       |                           |
| 🗌 I A     | Article Number ( MATNR )        | Envt. relevant ( KZUMW )   | Article Type (MTART)      |
| N         | /ARASA16                        |                            | FASH I                    |
| N         | /IARASA17                       |                            | FASH I                    |
| N         | /IARASA18                       |                            | FASH I                    |
|           |                                 |                            |                           |
| All 🔽     | 1                               | € ×                        |                           |
| 🖌 🗸 Artic | cle Characteristics generated t | for 1 article(s)           |                           |

6. Verify the Characteristics records generated on the AUSP tab for the selected Articles.

| <b>~</b> 1 | Textile | e Fiber Codes - TXFIBR (  | 0) Characteristics - AUS | SP (2) Layout Modules | - MALG (0)     |
|------------|---------|---------------------------|--------------------------|-----------------------|----------------|
| <b>O</b> F | Remov   | e 📴 Get Articles from Bas | ic Data                  |                       |                |
|            | S A     | actions                   | Article                  | Characteristic Name   | Characteristic |
|            | 6       | 0                         | MARASA17                 | APPAREL_SIZE          |                |
|            | 6       | 0 🗢                       | MARASA17                 | APPAREL_COLOR         |                |

#### **Generate Article Variant Restrictions**

This is introduced for the Generic Article. It is to generate the Variant Creation Characteristic-based on the Merchandise Category/Characteristic Profile (non-S/4) and based on Class and Class type (S/4) in the Restriction Details tab. This is available in the context menu under Generate.

#### S/4HANA Scenario

In S/4HANA scenario, the Variant Creation Characteristics are generated based on the Class and the class type in the Restriction Details tab.

Use the following steps to generate Article variant restrictions in S/4HANA scenario.

- 1. Launch NetWeaver Business Client: Refer launch RMP.
- 2. Load Datasheet: Refer Load Datasheet.
- 3. Select the Articles for which the Variant Creation Characteristics are to be generated.

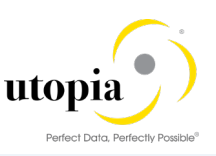

| ∨ Ba                                                                                                    | sic Data - MARA (10) Lo   | gisti | c DC & Stores - MARC (0) | Basic Retail - MAW1 (0) | Unit of Measure - MARM     | A (0) |
|----------------------------------------------------------------------------------------------------|---------------------------|-------|--------------------------|-------------------------|----------------------------|-------|
| Rer                                                                                                    | nove Generate Article Nun | bers  |                          |                         |                            |       |
| 🗌 I                                                                                                    | Article Number ( MATNR )  | ١     | Merchandise Category ( M | Article Type ( MTART )  | Article Category ( ATTYP ) | Old I |
|                                                                                                    | MARA1000001               |       | MC210101                 | ZFMS                    | Generic material           |       |
| ✓                                                                                                    | MARA1000002               |       | MC210101                 | ZFMS                    | Generic material           |       |
| <ul> <li>Image: A start of the start of the start of</li></ul> | MARA1000003               |       | MC210101                 | ZFMS                    | Generic material           |       |
| ✓                                                                                                    | MARA1000004               |       | MC210101                 | ZFMS                    | Generic material           |       |
| <ul> <li>Image: A start of the start of the start of</li></ul> | MARA1000005               |       | MC210101                 | ZFMS                    | Generic material           |       |
|                                                                                                    | MARA1000006               |       | MC210101                 | ZFMS                    | Generic material           |       |
|                                                                                                    | MARA1000007               |       | MC210101                 | ZFMS                    | Generic material           |       |
|                                                                                                    | MARA1000008               |       | MC210101                 | ZFMS                    | Generic material           |       |
|                                                                                                    | MARA1000009               |       | MC210101                 | ZFMS                    | Generic material           |       |

4. Maintain Class and Class Type for the selected Articles in the "MARA" tab as displayed in the following screen.

| $\sim$       | Basic Data - MARA (10)    | Logistic DC & Stores - MAR | C (0) Basic Retail - MAV | V1 (0) Unit of Measure - | MARM (0)   |
|--------------|---------------------------|----------------------------|--------------------------|--------------------------|------------|
| O F          | Remove Generate Article N | lumbers                    |                          |                          |            |
|              | Old Matl Number ( BISMT ) | Supply source ( BWSCL )    | Char. Profile ( CHARP )  | Variant Class ( CLASS_V  | Var. Class |
|              |                           |                            |                          | ZDCVAR                   | 300        |
| $\checkmark$ |                           |                            |                          | ZDCVAR                   | 300        |
| $\checkmark$ |                           |                            |                          | ZDCVAR                   | 300        |
| $\checkmark$ |                           |                            |                          | ZDCVAR                   | 300        |
| $\checkmark$ |                           |                            |                          | ZDCVAR                   | 300        |
|              |                           |                            |                          | ZDCVAR                   | 300        |

5. Right-click and choose the option "Generate > Article Variant Restrictions" as displayed in the following screen.

|          | I | Article Number ( MATNR ) | ١ | Merc | chandise Category ( M  | Article Type ( MTART | )         | Article Category ( ATTYR | <sup>2</sup> ) |
|----------|---|--------------------------|---|------|------------------------|----------------------|-----------|--------------------------|----------------|
|          |   | MARA1000001              |   | MC2  | Select Rows with Ider  | ntical Value         |           | Generic material         | $\sim$         |
| ~        |   | MARA1000002              |   | MC2  |                        | litear value         |           | Generic material         | $\sim$         |
| ~        |   | MARA1000003              |   | MC2  | Copy Value to Selected | ed Rows              |           | Generic material         | $\sim$         |
| ~        |   | MARA1000004              |   | MC2  | 🕤 Generate             | >                    | Article I | nfo Characteristics      | $\sim$         |
| <b>v</b> |   | MARA1000005              |   | MC2  | 🕼 Copy Row Template    |                      | Artilce \ | ariant Restrictions      | $\sim$         |
|          |   | MARA1000006              |   | MC2  |                        |                      | Article \ | /arianta                 | $\sim$         |
|          |   | MARA1000007              |   | MC2  | Coby ROW               |                      | Article   | rananis                  | $\sim$         |
|          |   | MARA1000008              |   | MC2  | Display Quick Help     |                      |           | Generic material         | $\sim$         |

6. Check the success messages as displayed in the following screen.

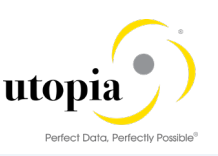

| ✓ Bas                                                                                                    | sic Data - MARA (10) Lo           | gisti | c DC & Stores - N | 1ARC (0) | Basic Retail - MAW1 (0) | Unit of Measure - MA       | RM (0) |
|----------------------------------------------------------------------------------------------------|-----------------------------------|-------|-------------------|----------|-------------------------|----------------------------|--------|
| C Rem                                                                                                    | ove Generate Article Num          | bers  |                   |          |                         |                            |        |
| 🗌 I                                                                                                    | Article Number ( MATNR )          | ١     | Merchandise Cate  | gory ( M | Article Type ( MTART )  | Article Category ( ATTYP ) | Old    |
|                                                                                                    | MARA1000001                       |       | MC210101          |          | ZFMS                    | Generic material           | ~      |
| <b>v</b>                                                                                                    | MARA1000002                       |       | MC210101          |          | <mark>-</mark> мs       | Generic material           | $\sim$ |
| <ul> <li>Image: A set of the set of the</li></ul> | MARA1000003                       |       | MC210101          |          | ZFMS                    | Generic material           | $\sim$ |
| <ul> <li>✓</li> </ul>                                                                                                    | MARA1000004                       |       | MC210101          |          | ZFMS                    | Generic material           | $\sim$ |
| <ul> <li>Image: A set of the set of the</li></ul> | MARA1000005                       |       | MC210101          |          | ZFMS                    | Generic material           | $\sim$ |
|                                                                                                    | MARA1000006                       |       | MC210101          |          | ZFMS                    | Generic material           | $\sim$ |
|                                                                                                    | MARA1000007                       |       | MC210101          |          | ZFMS                    | Generic material           | $\sim$ |
|                                                                                                    | MARA1000008                       |       | MC210101          |          | ZFMS                    | Generic material           | $\sim$ |
|                                                                                                    | MARA1000009                       |       | MC210101          |          | ZFMS                    | Generic material           | $\sim$ |
| All                                                                                                    | ☑ 1                               |       | ť² ×              |          | ZFMS                    | Generic material           | $\sim$ |
| _                                                                                                    | rticle Restrictions generated for | 4 ar  | ticle(s)          |          |                         |                            |        |
|                                                                                                    | _                                 |       |                   |          |                         |                            |        |

7. Verify the Variant Creation Characteristics records generated on the Restriction Details tab for the selected Articles.

| $\sim$ | Storage Types - MLC                    | GT (0) Forcast Da | ata - MPOP (0) P | OS - WLK2 (0) S     | ales - MVKE (0)      | Variant Restrictions - R | ESTRICT (8)          |  |  |  |  |  |  |
|--------|----------------------------------------|-------------------|------------------|---------------------|----------------------|--------------------------|----------------------|--|--|--|--|--|--|
| •      | Remove La Get Articles from Basic Data |                   |                  |                     |                      |                          |                      |  |  |  |  |  |  |
|        | STATUS                                 | Actions           | Material         | Characteristic Name | Characteristic Value | Value description        | Characteristic Value |  |  |  |  |  |  |
|        | 6                                      | • +               | MARA1000002      | ZDCCOLOR            |                      |                          |                      |  |  |  |  |  |  |
|        | 6                                      | • •               | MARA1000002      | ZDCSIZE             |                      |                          |                      |  |  |  |  |  |  |
|        | 6                                      | • •               | MARA1000003      | ZDCCOLOR            |                      |                          |                      |  |  |  |  |  |  |
|        | 6                                      | • •               | MARA1000003      | ZDCSIZE             |                      |                          |                      |  |  |  |  |  |  |
|        | 6                                      | • •               | MARA1000004      | ZDCCOLOR            |                      |                          |                      |  |  |  |  |  |  |
|        | 6                                      | • +               | MARA1000004      | ZDCSIZE             |                      |                          |                      |  |  |  |  |  |  |
|        | (P                                     | • +               | MARA1000005      | ZDCCOLOR            |                      |                          |                      |  |  |  |  |  |  |
|        | P                                      | • +               | MARA1000005      | ZDCSIZE             |                      |                          |                      |  |  |  |  |  |  |
|        |                                        |                   |                  |                     |                      |                          |                      |  |  |  |  |  |  |

#### Non-S/4 Scenario

In Non-S/4 scenario, the Variant Creation Characteristics are generated on the Restriction Details tab based on the Merchandise Category/Characteristic Profile maintained in the MARA tab.

|   |                    |                         |                          |                         |   |                       |                    | 9 1                     |
|---|--------------------|-------------------------|--------------------------|-------------------------|---|-----------------------|--------------------|-------------------------|
|   | Material ( MATNR ) | Material type ( MTART ) | Material Group ( MATKL ) | Matl Category ( ATTYP ) |   | Old Matl Number ( BIS | Supply source ( BW | Char. Profile ( CHARP ) |
| 2 | MARASA20           | FASH                    | MC210101                 | Single material         | ~ | UH8                   |                    | APPAREL_VARIANT         |
|   | MARASA21           | HAWA                    | MC210101                 | Single material         | × | UH9                   |                    | APPAREL_VARIANT         |
| 2 | MARASA22           | FASH                    | MC210101                 | Generic material        | ~ | UH10                  |                    | APPAREL_VARIANT         |
| o | MARASA23           | HAWA                    | MC210101                 | Single material         | v | UH11                  |                    | APPAREL_VARIANT         |

## 1 Note

To generate the Variant Creation Characteristics, follow the steps mentioned in the S/4 scenario.

#### **Generate Article Variants**

This feature is to generate the Article Variant Combinations in the General Articles Variant tab based on Restrictions (If exists in the Restriction Details tab) or on the Class and Class type. This is available in the context menu under Generate.

- 1. Launch RMP: Refer Launch RMP.
- 2. Load Datasheet: Refer Load Data.
- 3. Select the Articles for which the Article Variant Combinations are to be generated.

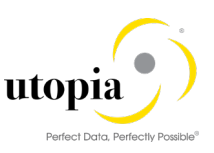

|   | Material ( MATNR ) | Material type ( MTART ) | Material Group (MATKL) | Matl Category ( ATTYP ) | Old Matl Number ( BISMT ) |
|---|--------------------|-------------------------|------------------------|-------------------------|---------------------------|
|   | MARASA19           | HAWA                    | MC210101               | Single material $\sim$  | UH7                       |
| ~ | MARASA20           | FASH                    | MC210101               | Generic material        | UH8                       |
|   | MARASA21           | HAWA                    | MC210101               | Single material V       | UH9                       |

4. Maintain Class and Class Type for the selected Articles in the "MARA" tab as in the following screen.

|   | TTYP ) | Old Matl Number ( BISMT ) | Supply source ( BWSCL ) | Char. Profile ( CHARP ) | Variant Class ( CLASS_V | Var. Class Type ( KLART |
|---|--------|---------------------------|-------------------------|-------------------------|-------------------------|-------------------------|
|   | ~      | UH7                       |                         | APPAREL_VARIANT         |                         |                         |
| ~ | ~      | UH8                       |                         | APPAREL_VARIANT         | zdcvar                  | 300                     |

5. Right-click and select the "Generate > Article Variants" option as displayed in the following screen.

|   | Material (MATNR) | Material typ | e ( MTART ) Material Group ( MATKL ) |                     |   | Matl Category ( ATTYP )      |        |
|---|------------------|--------------|--------------------------------------|---------------------|---|------------------------------|--------|
|   | MARASA19         | HAWA         | Select Rows w                        | ith Identical Value | ٦ | Single material              | $\sim$ |
| ~ | MARASA20         | FASH         |                                      |                     |   | Generic material             | $\sim$ |
|   | MARASA21         | HAWA         | Copy Value to                        | Selected Rows       |   | Single material              | $\sim$ |
|   | MARASA22         | FASH         | 🚭 Generate                           | >                   | 1 | Article Info Characteristics | 1      |
|   | MARASA23         | HAWA         | 🔚 Copy Row Ter                       | nplate              |   | Artilce Variant Restrictions | 1      |
|   | MARASA24         | FASH         |                                      |                     |   | A-4-1- \/                    | ~      |
|   | MARASA25         | HAWA         | сору ком                             |                     | / |                              | _/     |

6. Check the success messages as displayed in the following screen.

|   | Material (MATNR)                            | Material type (MTART) | Material Group (MATKL) |  |  |  |
|---|---------------------------------------------|-----------------------|------------------------|--|--|--|
|   | MARASA19                                    | HAWA                  | MC210101               |  |  |  |
| ~ | MARASA20                                    | 라 SH                  | MC210101               |  |  |  |
|   | MARASA21                                    | HAWA                  | MC210101               |  |  |  |
|   | MARASA22                                    | FASH                  | MC210101               |  |  |  |
|   | MARASA23                                    | HAWA                  | MC210101               |  |  |  |
|   | MARASA24                                    | FASH                  | MC210101               |  |  |  |
|   | MARASA25                                    | HAWA                  | MC210101               |  |  |  |
|   | MARASA26                                    | FASH                  | MC210101               |  |  |  |
|   | MARASA27                                    | HAWA                  | MC210101               |  |  |  |
| A | ☑ 1                                         | €°×                   | MC210101               |  |  |  |
|   | Article Variants generated for 1 article(s) |                       |                        |  |  |  |

7. Verify the Variant Creation Characteristics records generated on the Generic Article Variants tab for the selected Article.

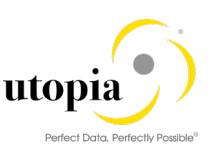

| Cross-plant CM ( MATNR ) | Material ( VARNR ) | (VARIANT_CREATE) | Characteristic ( ATNAM1 ) | Char. Value ( ATWRT1 ) |
|--------------------------|--------------------|------------------|---------------------------|------------------------|
| MARASA20                 | MARASA20001        |                  | ZDCCOLOR                  | C1                     |
| MARASA20                 | MARASA20002        |                  | ZDCCOLOR                  | C1                     |
| MARASA20                 | MARASA20003        |                  | ZDCCOLOR                  | C1                     |
| MARASA20                 | MARASA20004        |                  | ZDCCOLOR                  | C1                     |
| MARASA20                 | MARASA20005        |                  | ZDCCOLOR                  | C2                     |
| MARASA20                 | MARASA20006        |                  | ZDCCOLOR                  | C2                     |
| MARASA20                 | MARASA20007        |                  | ZDCCOLOR                  | C2                     |
| MARASA20                 | MARASA20008        |                  | ZDCCOLOR                  | C2                     |
| MARASA20                 | MARASA20009        |                  | ZDCCOLOR                  | C3                     |
| MARASA20                 | MARASA20010        |                  | ZDCCOLOR                  | C3                     |

#### Generate Components for Prepack - BOM Table

Generate Components for Prepack is to generate the variant components based on the Generic Articles specified for the Prepack BOM.

Use the following steps to generate components for Prepack.

- 1. Launch RMP: Refer Launch RMP.
- 2. Load Datasheet: Refer Load Data.
- 3. Navigate to Article BOM tab and click on the button "Generate Components for Prepack" as displayed in the following screen.

| $\mathbf{v}$ | Con                                                                     | nponents - BOM (0) Pure  | ch. Segmentation - EINSGT | (0) Additionals - WTADI | O) I(0)                 |  |  |  |
|--------------|-------------------------------------------------------------------------|--------------------------|---------------------------|-------------------------|-------------------------|--|--|--|
| O F          | Remove Get Articles from Basic Data     Generate Components for Prepack |                          |                           |                         |                         |  |  |  |
|              | I                                                                       | Article Number ( MATNR ) | Matl Category ( MATNR_A   | Component ( IDNRK )     | Matl Category ( IDNRK_A |  |  |  |
|              |                                                                         |                          |                           |                         |                         |  |  |  |
|              |                                                                         |                          |                           |                         |                         |  |  |  |
|              |                                                                         |                          |                           |                         |                         |  |  |  |

4. Check if the components are listed for pre-pack Articles as displayed in the following screen.

| Material (MATNR) | Matl Category ( MATNR_A | Component ( IDNRK ) | Matl Category ( IDNRK_A. |
|------------------|-------------------------|---------------------|--------------------------|
| MARASA15         | 11                      | 1445                | 01                       |
| MARASA15         | 11                      | 1445001             | 02                       |
| MARASA15         | 11                      | 1445002             | 02                       |
| MARASA15         | 11                      | 1445003             | 02                       |
| MARASA15         | 11                      | 1445004             | 02                       |
| MARASA16         | 11                      |                     |                          |
| MARASA17         | 00                      |                     |                          |

#### Error handling with Change Request Log

This feature has a detailed Change Request Log with all error, warning and success messages. This also displays the error message on hovering over the Article record status indicator. Error handling feature also has an option to remove error articles from Change Request or to Move Error Articles to a New Change Request.

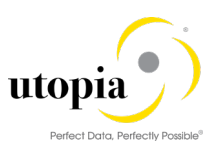

# Data Replication

In RMP, the replication of Article from MDG Hub to connected client systems is triggered using the Data Replication Framework (DRF) in connecting with ALE.

# Context-Based Adaptation (CBA)

This feature enables you to configure UI at Schema/Workflow Step/Table/Field level. You can restrict or hide certain table(s) or field(s) based on business requirements by using MDGIMG configuration.

Note:

• UI configuration/adaptation and step dependent properties are done using the RMP configuration. CBA or MDGIMG configurations are not used in RMP.

It is explained by the following examples in Mass Create schema.

- Hide Seasons tab FSH\_SEASONS\_MAT
- Hide BISMT field (Old Material Number) and Disable field BWSCL (Supply Source) in MARA tab

## Hide Seasons table

 Run transaction MDGIMG and navigate to Retail Mass Processing by Utopia Process Modeling Configure Properties of CR-Schema Steps RMP CR Types are displayed as in the following screen.

| Display View "RMP CR Types": Overview      |     |                      |                           |  |  |
|--------------------------------------------|-----|----------------------|---------------------------|--|--|
|                                            |     |                      |                           |  |  |
| Dialog Structure                           |     | RMP CR Types         |                           |  |  |
| RMP CR Types                               | Тур | Type of Chg. Request | Description (medium text) |  |  |
| Schemas in CR Type     Schemas for CR Type |     | JGIRMP1              | RFM Mass Processing       |  |  |
| Table Propert                              |     | ZMASS1               | RFM Mass Processing       |  |  |
| Fields proj                                |     | ZMASS2               | Create Mass ID 2          |  |  |
|                                            |     |                      |                           |  |  |

2. Select the Change Request type as "UGIRMP1" and double-click on "Schemas in CR Type" structure.

Schemas in CR type "UGIRMP1" are displayed as displayed in the following screen.

| Change View "Schemas in CR Type": Overview                        |                                              |  |  |  |
|-------------------------------------------------------------------|----------------------------------------------|--|--|--|
| 🧚 📭 🖪 🖪                                                           |                                              |  |  |  |
| Dialog Structure  RMP CR Types                                    | Type of Chg. Request                         |  |  |  |
| Schemas in CR Type     Schemas in CR Type     Schemas for CR Type | Schemas in CR Type                           |  |  |  |
| <ul> <li>Table Properties per CR Type</li> </ul>                  | Mass Change Schema Description (medium text) |  |  |  |
| <ul> <li>Fields properties by CR Typ</li> </ul>                   | UGIRMP_CHANGE Mass Change of Articles        |  |  |  |
|                                                                   | UGIRMP_CREATE Mass Create of Articles        |  |  |  |
|                                                                   | UGIRMP_LISTING Mass Listing for Articles     |  |  |  |

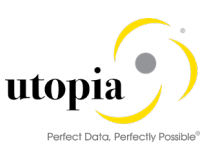

3. Select the schema "UGIRMP\_CREATE" and double-click on structure "Steps for CR Type". Workflow steps for CR Type are displayed.

| Change View "Steps for CR Type": Overview                                                                                                    |  |                                                           |                           |            |  |
|----------------------------------------------------------------------------------------------------|--|-----------------------------------------------------------|---------------------------|------------|--|
| 69 🛱 🖡 🖡                                                                                                    |  |                                                           |                           |            |  |
| Dialog Structure  Control CR Types  Control CR Type  Control CR Type  Cont |  | Type of Chg. Request UGIRMP1<br>Mass Schema UGIRMP_CREATE |                           |            |  |
| Table Properties per CR Type                                                                                                    |  | Steps for CR Type                                         |                           |            |  |
| <ul> <li>Fields properties by CR Typ</li> </ul>                                                                                                    |  | Step                                                      | Description (medium text) |            |  |
|                                                                                                    |  | 00                                                        | Processir                 | ng         |  |
|                                                                                                    |  | 80                                                        | Approve                   | r          |  |
|                                                                                                    |  | 90                                                        | Final Che                 | ck         |  |
|                                                                                                    |  | 91                                                        | Activatio                 | n          |  |
|                                                                                                    |  | 92                                                        | Revision                  |            |  |
|                                                                                                    |  | 93                                                        | Validation                | n          |  |
|                                                                                                    |  | 95                                                        | Revision                  | Processing |  |
|                                                                                                    |  | 99                                                        | Complet                   | e          |  |

4. Select the step "00" and double-click on "Table Properties per CR Type".

Tables are displayed with options to hide and read-only.

| Change View "Table Properties per CR Type": Overview |                                                                                                    |                                |  |  |  |
|------------------------------------------------------|----------------------------------------------------------------------------------------------------|--------------------------------|--|--|--|
| 🤣 📭 🖪 🖪                                              |                                                                                                    |                                |  |  |  |
| Dialog Structure                                     | Mass Schema<br>Type of Chg. Request<br>Chg.Req. Step                                                                                                    | UGIRMP_CREATE<br>UGIRMP1<br>00 |  |  |  |
| Fields properties by CR Typ                          | Table Properties per C<br>Table Name<br>EINA<br>EINE<br>EINSGT<br>FSH_SEASONS_MAT<br>MAKT<br>MALG<br>MARA<br>MARC<br>MARM<br>MARU<br>MAW1<br>MBEW<br>MEAN<br>MLAN | R Type<br>Field Control        |  |  |  |

5. Select "Field Control" option hidden for table "FSH\_SEASONS\_MAT".

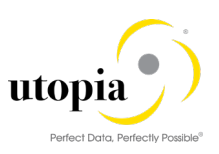

| Change View "Table Properties per CR Type": Overview                      |                                     |                          |  |  |  |  |
|---------------------------------------------------------------------------|-------------------------------------|--------------------------|--|--|--|--|
| 🍄 🛱 🖪                                                                     |                                     |                          |  |  |  |  |
| Dialog Structure<br>▼ □ RMP CR Types                                      | Mass Schema<br>Type of Chg. Request | UGIRMP_CREATE<br>UGIRMP1 |  |  |  |  |
| Schemas in CR Type     Steps for CR Type     Table Properties per CR Type | Chg.Req. Step                       | 00                       |  |  |  |  |
| • 📄 Fields properties by CR Type                                          | Table Properties per C              | Ж Туре                   |  |  |  |  |
|                                                                           | Table Name                          | Field Control            |  |  |  |  |
|                                                                           | BOM                                 | •                        |  |  |  |  |
|                                                                           | EINA                                | <b>•</b>                 |  |  |  |  |
|                                                                           | EINE                                | <b>•</b>                 |  |  |  |  |
|                                                                           | EINSGT                              | <b>•</b>                 |  |  |  |  |
|                                                                           | FSH_SEASONS_MAT                     | H Hidden 🔻               |  |  |  |  |
|                                                                           | MAKT                                | <b>~</b>                 |  |  |  |  |
|                                                                           | MALG                                |                          |  |  |  |  |
|                                                                           | MARA                                | ▼                        |  |  |  |  |

- 6. Verify the CBA changes.
  - Before CBA Changes "Seasons" tab is present in the UI.

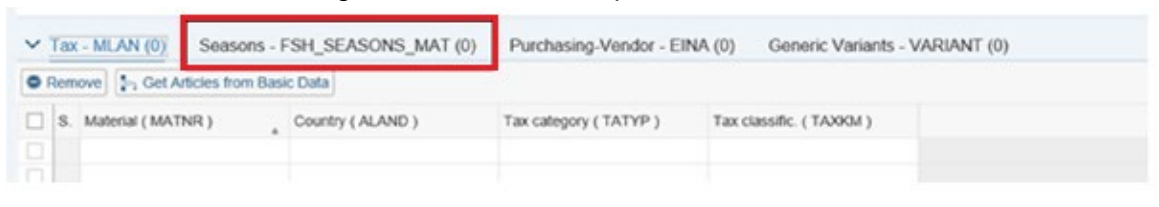

• After CBA Changes – "Seasons" tab is hidden in the UI.

| Tax - MLAN (0) Purchasing-Vendor - EINA (0)                                    | Generic Variants - VARIANT (0) | Purchasing-Org & Site - EINE (0) | Accounting - MBE |
|--------------------------------------------------------------------------------|--------------------------------|----------------------------------|------------------|
| Remove 2: Get Articles from Basic Data     S. Material (MATNR) Country (ALAND) | Tax category ( TATYP )         | Tax classific. ( TAXKM )         |                  |
|                                                                                |                                |                                  |                  |

## Hide BISMT field in MARA tab

Use the following steps to hide and disable fields by using CBA.

- 1. Use the steps as described in section <u>Hide Seasons table</u> to get the table list.
- 2. Select "MARA" table and double-click on "Fields properties by CR Type" structure.
- 3. Set field control as Hidden for "BISMT" field and Read Only for "BWSCL" field as displayed in the following screen.

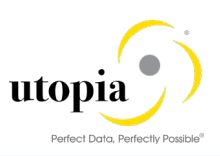

| Change View "Fields properties l | Change View "Fields properties by CR Type": Overview               |                                       |               |   |  |  |  |  |  |  |
|----------------------------------|--------------------------------------------------------------------|---------------------------------------|---------------|---|--|--|--|--|--|--|
| 🍄 🗗 🖪 🖪                          |                                                                    |                                       |               |   |  |  |  |  |  |  |
| Dialog Structure                 | Mass Schema<br>Type of Chg. Request<br>Chg.Req. Step<br>Table Name | UGIRMP_CREAT<br>UGIRMP1<br>00<br>MARA | TE            |   |  |  |  |  |  |  |
|                                  | Fields properties by C                                             | R Type                                |               |   |  |  |  |  |  |  |
|                                  | Field Name                                                         |                                       | Field Control |   |  |  |  |  |  |  |
|                                  | ATTYP                                                              |                                       |               | • |  |  |  |  |  |  |
|                                  | BISMT                                                              |                                       | H Hidden      | - |  |  |  |  |  |  |
|                                  | BWSCL                                                              |                                       | R Read Only   | - |  |  |  |  |  |  |
|                                  | CHARP                                                              |                                       |               | - |  |  |  |  |  |  |
|                                  | CLASS_VAR                                                          |                                       |               | • |  |  |  |  |  |  |
|                                  | DATAB                                                              |                                       |               | - |  |  |  |  |  |  |

- 4. Save the changes in a Change Request.
- 5. Verify the CBA changes.
  - $\circ~$  Before CBA Changes BISMT and BWSCL fields are available and enabled in the UI.

| ✓ Basic Data - MARA (0) Logistic DC & Stores - MARC (0) | Basic Retail - MAW1 (0) | Unit of Measure - MARM  | (0) Descriptions - MAK    | т (0)                   |
|---------------------------------------------------------|-------------------------|-------------------------|---------------------------|-------------------------|
| Remove     Generate Article Numbers                     |                         |                         |                           | Q ± 0 5                 |
| S. Material (MATNR)                                     | Material type ( MTART ) | Matl Calegory ( ATTYP ) | Old Matl Number ( BISMT ) | Supply source ( BWSCL ) |
|                                                         |                         | ~                       |                           |                         |
|                                                         |                         | ~                       |                           |                         |
|                                                         |                         | ~                       |                           |                         |

After CBA Changes – BISMT field is hidden and BWSCL field is disabled in the UI.

| V Basic Data - MARA (0)   | Logistic DC & Stores - MARC (0) | Basic Retail - MAW1 (0) | Unit of Measure - MARI  | M (0) Descriptions - MAK | (0) Tr                  |
|---------------------------|---------------------------------|-------------------------|-------------------------|--------------------------|-------------------------|
| Remove     Generate Artic | le Numbers                      |                         |                         |                          | Q 1 0 13                |
| S. Material (MATNR)       | , I. Material Group ( MATKL )   | Material type ( MTART ) | Matl Category ( ATTYP ) | Supply source ( BWSCL )  | Char. Profile ( CHARP ) |
|                           |                                 |                         |                         |                          |                         |
|                           |                                 |                         |                         |                          |                         |

# Troubleshooting

0

The following processing options are available for Change Requests with errors.

- Only Remove the Articles
- Move Articles to new Change Request

## Only Remove the Articles

Use the following steps to only remove the Articles.

- 1. Launch RMP: Refer Launch RMP.
- 2. Load Datasheet: Refer Load Data.
- 3. Check Data: Refer Check Data.
- 4. Navigate to the Error list as displayed in the following screen.

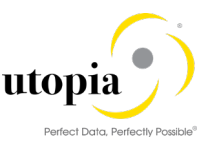

|            | Schema II           | D: Mass  | Create of Articles     | Total Article           | es Processed:<br>Status: | 40%                 | 100%                   | 10 / 10 |
|------------|---------------------|----------|------------------------|-------------------------|--------------------------|---------------------|------------------------|---------|
|            |                     |          |                        |                         |                          |                     |                        |         |
| V Basic Da | ata - MARA (10)     | Logistic | DC & Stores - MARC (0) | Basic Retail - MAW1 (0) | Unit of Mea              | sure - MARM (0)     | Descriptions - MAK     | Г (0)   |
| Remove     | Generate Article    | Numbers  |                        |                         |                          |                     |                        | Q       |
| ART        | Pr. Ref. Matl ( PMA | TA)      | Base Unit ( MEINS )    | Trans. Group ( TRAGR )  | Season Usag              | e (FSH_SEALV)       | Batch Mgmt Rqt ( XCHPI | F) Seg. |
|            |                     |          |                        |                         | Do not use Se            | eason Year / Season |                        |         |
|            |                     |          |                        |                         | Do not use Se            | eason Year / Season |                        |         |
|            |                     |          |                        |                         | Do not use Se            | eason Year / Season | $\checkmark$           |         |
|            |                     |          |                        |                         | Do not use Se            | eason Year / Season | $\checkmark$           |         |

#### 5. The following processing options are displayed.

|     | Remove Error Articles from Change Request                                              | 2  | ×      |
|-----|----------------------------------------------------------------------------------------|----|--------|
|     |                                                                                        |    |        |
| Ren | noving Error Records from Change Request. What do you want to do with these articles ? |    |        |
| 0   | Only Remove the Articles                                                               |    |        |
| 0   | Move Articles to new Change Request                                                    |    |        |
|     |                                                                                        |    |        |
|     |                                                                                        | Ok | Cancol |
|     |                                                                                        | OK |        |

6. Click "Only Remove the Articles" option.

The Articles with errors are removed from the Change Request as displayed in the following screen.

| ✓ RMP Process Edit Import f          | from Excel Export to excel           |                         |                                 |                             |
|--------------------------------------|--------------------------------------|-------------------------|---------------------------------|-----------------------------|
| Schema ID: Mass<br>Chang             | Create of Articles<br>ge Request Log | Total Artic             | es Processed: Status:           | 100% 4/4<br>100%            |
| V Basic Data - MARA (4) Logistic [   | DC & Stores - MARC (0)               | Basic Retail - MAW1 (0) | Unit of Measure - MARM (0)      | Descriptions - MAKT (0)     |
| Remove     Generate Article Numbers  |                                      |                         |                                 |                             |
| ART Pr. Ref. Matl ( PMATA )          | Base Unit ( MEINS )                  | Trans. Group ( TRAGR )  | Season Usage ( FSH_SEALV )      | Batch Mgmt Rqt ( XCHPF ) Se |
|                                      |                                      |                         | Do not use Season Year / Season | $\checkmark$                |
|                                      |                                      |                         | Do not use Season Year / Season | $\checkmark$                |
|                                      |                                      |                         | Do not use Season Year / Season | $\checkmark$                |
|                                      | € ×                                  |                         | Do not use Season Year / Season | $\checkmark$                |
| Error Articles Removed from Change R | lequest                              |                         |                                 |                             |
| Q 1                                  |                                      |                         |                                 |                             |

## Move Articles to new Change Request

Use the following steps to move Article to a new Change Request.

- 1. Use the steps from 1 to 4 as described in Section: Only Remove the Articles
- Click of "Move Articles to new Change Request" option. The Articles with errors are removed and added to a new Change Request as displayed in the following screen.

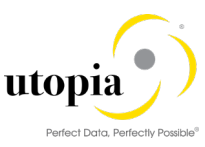

| Remove Error Articles from Change Request                                                | Z  | X      |
|------------------------------------------------------------------------------------------|----|--------|
| Removing Error Records from Change Request. What do you want to do with these articles ? |    |        |
| <br>Move Articles to new Change Request                                                  |    |        |
|                                                                                          | Ok | Cancel |

#### The Articles with errors are removed and added to a new Change Request.

| $\sim$ | Basic Da | ta - MARA (1)      | Logistic E    | C & Stores - MARC (0) | Basic Retail - MAW1 (0) | Unit of Measure - MARM (0)      | Descriptions - MAKT (0)  |
|--------|----------|--------------------|---------------|-----------------------|-------------------------|---------------------------------|--------------------------|
| • F    | Remove   | Generate Artic     | le Numbers    |                       |                         |                                 |                          |
|        | ART      | Pr. Ref. Matl ( PM | IATA)         | Base Unit ( MEINS )   | Trans. Group ( TRAGR )  | Season Usage ( FSH_SEALV )      | Batch Mgmt Rqt ( XCHPF ) |
|        |          |                    |               |                       |                         | Do not use Season Year / Season | $\checkmark$             |
|        |          |                    |               |                       |                         |                                 |                          |
|        |          |                    |               |                       |                         |                                 |                          |
|        |          |                    |               |                       |                         |                                 |                          |
|        |          |                    |               |                       |                         |                                 |                          |
|        |          |                    |               |                       |                         |                                 |                          |
| AI     | I 🔽 1    |                    |               | ter ×                 |                         |                                 |                          |
| 1      | Error Ar | ticles Removed an  | nd added to C | hange Re              |                         |                                 |                          |

#### The existing Change Request is ready to submit.

| $\sim$ | RMP Pr   | ocess Edit          | Import fi  | rom Excel      | Export to excel |                         |                |                     |                       |     |
|--------|----------|---------------------|------------|----------------|-----------------|-------------------------|----------------|---------------------|-----------------------|-----|
|        |          | Schema              | ID: Mass ( | Create of Arti | cles            | Total Artic             | les Processed: |                     | 100%                  | 1/1 |
|        |          |                     | Chang      | e Request Lo   | og              |                         | Status:        |                     | 100%                  |     |
| ~      | Basic Da | ta - MARA (1)       | Logistic D | C & Stores     | - MARC (0)      | Basic Retail - MAW1 (0) | Unit of Mea    | sure - MARM (0)     | Descriptions - MAKT   | (0) |
|        | Remove   | Generate Article    | Numbers    |                |                 |                         |                |                     |                       |     |
|        | ART      | Pr. Ref. Matl ( PMA | ATA )      | Base Unit (    | MEINS)          | Trans. Group ( TRAGR )  | Season Usag    | ge (FSH_SEALV)      | Batch Mgmt Rqt ( XCHF | PF) |
|        |          |                     |            |                |                 |                         | Do not use S   | eason Year / Season | $\checkmark$          |     |
|        |          |                     |            |                |                 |                         |                |                     |                       |     |
|        |          |                     |            |                |                 |                         |                |                     |                       |     |

The Articles with errors are added to a new Change Request as displayed in the following screen.

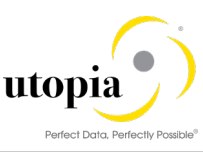

| Change Request ID:               | 10369                      |                        |                               | Status: | Changes to Be Executed  |  |
|----------------------------------|----------------------------|------------------------|-------------------------------|---------|-------------------------|--|
| * Description:                   | Created For Error Articles |                        | Current Wo                    | rkitem: | New Change Request      |  |
| Priority:                        |                            |                        | <ul> <li>✓ Created</li> </ul> | On/By:  | 25.05.2018 02:15:31     |  |
| Due Date:                        |                            |                        | Changed                       | On/By:  | 25.05.2018 02:15:31     |  |
| Reason:                          |                            |                        | $\sim$                        |         |                         |  |
|                                  |                            |                        |                               |         |                         |  |
|                                  |                            |                        |                               |         |                         |  |
| ✓ RMP Process Edit Import        | t from Excel Export to exe | cel                    |                               |         |                         |  |
| Schema ID:                       | lass Create of Articles    |                        | Total Articles Processed:     |         | 100%                    |  |
| CI                               | nange Request Log          |                        | Status:                       |         |                         |  |
|                                  |                            |                        |                               |         |                         |  |
| ➤ Basic Data - MARA (1) Logistic | DC & Stores - MARC (0)     | Basic Retail - MAW     | 1 (0) Unit of Measure - M     | ARM (0) | Descriptions - MAKT (0) |  |
| Generate Article Numbers         | 3                          |                        |                               |         |                         |  |
| I Article Number ( MATNR )       | 1                          | I Merchandise Category | (MATKL)                       | Arti    | icle Type ( MTART )     |  |
| MARA1000013                      |                            | MC210102               |                               | ZFI     | MS                      |  |

## **Common Error Scenarios**

Some of the commonly faced errors and their respective resolutions are provided as below:

- Error 1: Invalid Data
- Error 2: Locked Article
- Error 3: Create scenario with existing Article

#### Error 1: Invalid Data

As the status displays error in red, check the error message details by clicking the Change Request Log.

1. Click on the "Change Request Log" button as displayed in the following screen to display the error.

|   |     | Schema ID:               | Mass    | Create of Articles       | Total Artic             | des Processed.<br>Status: |               | 100%<br>90%             | 10/10       |
|---|-----|--------------------------|---------|--------------------------|-------------------------|---------------------------|---------------|-------------------------|-------------|
| ~ | Bas | ic Data - MARA (10)      | Logisti | c DC & Stores - MARC (0) | Basic Retail - MAW1 (0) | Unit of Mea               | sure - MARM ( | 0) Descriptions - MA    | KT (0)      |
| ۰ | Rem | ove Generate Article N   | lumbers |                          |                         |                           |               |                         | Q           |
|   | 1   | Article Number ( MATNR ) | L.      | Merchandise Category ( M | Article Type ( MTART )  | Article Category          | (ATTYP) C     | d Matl Number ( BISMT ) | Supply sour |
|   |     | MARA1000100              |         | MC210102                 | ZFMS                    | Single material           |               |                         |             |
|   |     | MARA1000101              |         | MC210102                 | ZFMS                    | Single material           |               |                         |             |
|   |     | MARA1000102              |         | MC210102                 | ZFMS                    | Single material           |               |                         |             |

The following screen displays the error log in detail. In this example, the error is "Batch Management is mandatory".

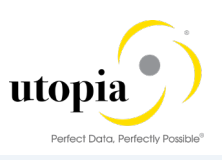

| ~ | Article Logs |                     |          | ✓ Log Messages |            |        |                                              |
|---|--------------|---------------------|----------|----------------|------------|--------|----------------------------------------------|
|   |              | ٩ _                 | <u>+</u> |                |            |        |                                              |
|   | Material     | Log Number          | S        | Material       | Message    | Status | Messages                                     |
| ~ | MARA1000108  | 0000000000002745281 |          | MARA1000108    | MG 541     |        | Material MARA1000108                         |
|   | MARA1000104  | 0000000000002745284 |          | MARA1000108    | SGT_01 119 | ۲.     | Batch management is mandatory for material M |
|   | MARA1000106  | 000000000002745285  |          |                |            |        |                                              |
|   | MARA1000105  | 000000000002745290  |          |                |            |        |                                              |
|   | MARA1000109  | 000000000002745293  |          |                |            |        |                                              |
|   | MARA1000103  | 000000000002745294  |          |                |            |        |                                              |
|   | MARA1000107  | 0000000000002745295 |          |                |            |        |                                              |
|   | MARA1000101  | 000000000002745296  |          |                |            |        |                                              |
|   | MARA1000100  | 000000000002745297  |          |                |            |        |                                              |
|   | MARA1000102  | 0000000000002745299 |          |                |            |        |                                              |

#### Resolution

Reprocess Change Request with corrected data.

1. Click on the "Edit" button and correct the entered data.

| Edit Refresh  | Check Ch   | ange Documents                    | Assignment Block:         | ~    | Side Panel |
|---------------|------------|-----------------------------------|---------------------------|------|------------|
|               |            |                                   |                           |      |            |
| ✓ RMP Process | Edit       | Import from Excel Export to excel |                           |      |            |
|               | Schema ID: | Mass Create of Articles           | Total Articles Processed: | 100% | 10 / 10    |
|               |            | Change Request Log                | Status:                   | 90%  | 1 Errors   |

#### Errors are rectified, and the Change Request is ready to submit.

| Edit  | Refresh      | Check         | Change Documents    |                 | Assignment E            | lock:                      | ~ s                       | Side Panel |
|-------|--------------|---------------|---------------------|-----------------|-------------------------|----------------------------|---------------------------|------------|
|       |              |               |                     |                 |                         |                            |                           |            |
| ✓ RM  | P Process    | Edit          | Import from Excel   | Export to excel |                         |                            |                           |            |
|       |              | Schema        | D: Mass Create of A | ticles          | Total Artic             | les Processed:             | 100%                      | 9/9        |
|       |              |               | Change Request      | Log             |                         | Status:                    | 100%                      |            |
| ✓ Bas | ic Data - MA | RA (10)       | Logistic DC & Stor  | es - MARC (0)   | Basic Retail - MAW1 (0) | Unit of Measure - MAR      | M (0) Descriptions - MA   | KT (0)     |
| C Rem | ove 🌎 Ger    | erate Article | Numbers             |                 |                         |                            |                           | ٩          |
| 🗌 I   | Article Numb | er ( MATNR    | ) I Merchandise     | e Category ( M  | Article Type ( MTART )  | Article Category ( ATTYP ) | Old Matl Number ( BISMT ) | Supply sc  |
|       | MARA10001    | 00            | MC210102            |                 | ZFMS                    | Single material            |                           |            |
|       | MARA10001    | 01            | MC210102            |                 | ZFMS                    | Single material            |                           |            |
|       | MARA10001    | 02            | MC210102            |                 | ZFMS                    | Single material            |                           |            |

#### Error 2: Locked Article

Once the data gets uploaded, click on the "Check" button to verify the data consistency. For Locked Article, the error log is displayed immediately after you click on the "Check" as displayed in the following screen.

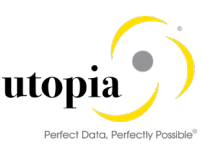

| Edit | Check                      |                        |                                | Assignment Block: |         |                | ~ | Side Pane | el |
|------|----------------------------|------------------------|--------------------------------|-------------------|---------|----------------|---|-----------|----|
|      |                            | Change Request         | Log                            |                   | Status: |                |   | $\supset$ |    |
| ∨ В  | asic Data - MARA           |                        |                                | Locked Articles   |         |                | Ø | × ))      |    |
| O Re | emove Generate             | All 🛕 1                |                                |                   |         |                |   |           |    |
|      | Article Number ( N         | These articles will be | e removed from the change requ | iest              |         |                |   | ippl      | y  |
|      | MARA1000008<br>MARA1000009 | Articles Locked in Oth | er Change Requests             | ****              |         |                |   |           |    |
|      | MARA1000010                |                        |                                |                   |         |                |   | <u>+</u>  |    |
|      | MARA1000011                | Status                 | Article number                 | Material descri   | iption  | Change Request |   |           |    |
|      | MARA1000012                |                        | MARA1000012                    |                   |         | 10367          |   | 71 B      |    |
|      | MARA1000013                | <u> </u>               | 10 10 1000012                  |                   |         | 10001          |   | -         |    |
|      | MARA1000014                |                        |                                |                   |         |                |   | OK        |    |
|      | MARA1000015                |                        |                                |                   |         |                |   |           |    |

#### Resolution

Locked Article is removed from the Change Request automatically. Locked Article is removed from the Change Request automatically after you click "OK" button.

The locked Articles are removed from the Change Request and the status is changed to 100% as displayed in the following screen.

| $\sim$ I   | RMP Process Edit           | Import from Excel Export to exce              | I                       |                            |                           |        |
|------------|----------------------------|-----------------------------------------------|-------------------------|----------------------------|---------------------------|--------|
|            | Schema ID:                 | Mass Create of Articles<br>Change Request Log | Total Artic             | les Processed: Status:     | 100%<br>100%              | 6/6    |
| ✓ B<br>© R | emove Generate Article Nur | gistic DC & Stores - MARC (0)                 | Basic Retail - MAW1 (0) | Unit of Measure - MARM     | (0) Descriptions - MAK    | Г (0)  |
| ~          | I Article Number ( MATNR ) | I Merchandise Category ( M                    | Article Type ( MTART )  | Article Category ( ATTYP ) | Old Matl Number ( BISMT ) | Supply |
| ~          | MARA1000008                | MC210102                                      | ZFMS                    | Single material            |                           |        |
| ✓          | MARA1000009                | MC210102                                      | ZFMS                    | Single material            |                           |        |
| <b>v</b>   | MARA1000010                | MC210102                                      | ZFMS                    | Single material            |                           |        |
|            | MARA1000011                | MC210102                                      | ZFMS                    | Single material            |                           |        |

#### Error 3: Create scenario with existing Article

Click on the "Change Request Log" button. The following screen displays the error log in detail. In this example, the error is "Article MARA1000100 already exists in the system".

| ~ | Article Logs |                     |   | ✓ Log Messages |                  |          |                                                  |
|---|--------------|---------------------|---|----------------|------------------|----------|--------------------------------------------------|
|   |              | ٩ _                 | 6 |                |                  |          |                                                  |
|   | Material     | Log Number          | S | Material       | Message          | Status   | Messages                                         |
|   | MARA1000100  | 0000000000002745353 |   | MARA1000100    | /UGIRMP/MASS_MSG |          | Article MARA1000100 already exists in the system |
|   | MARA1000200  | 0000000000002745355 |   | MARA1000200    | M3 800           |          | Material MARA1000200 created                     |
|   | MARA1000202  | 0000000000002745357 |   | MARA1000200    | WRF_ARTICLE_SCR  | <b>A</b> | Textile composition of material MARA1000200 h    |
|   | MARA1000203  | 0000000000002745359 |   | MARA1000200    | WRF_ARTICLE_SCR  | <b>A</b> | Fiber code data of material MARA1000200 was      |

#### Resolution

- 1. Use a different Article Number and reprocess the Change Request
- 2. Click on the "Edit" button and correct the entered data. The Change Request is ready to submit.

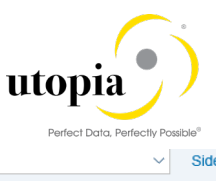

|          |                 |                |              |                 |                 |                        |                 |               | Perfect Data, Perfec | otly Possible®             |
|----------|-----------------|----------------|--------------|-----------------|-----------------|------------------------|-----------------|---------------|----------------------|----------------------------|
| Edi      | t Refresh       | Check          | Change Do    | cuments         |                 | Assignment             | Block:          |               |                      | <ul> <li>✓ Side</li> </ul> |
|          |                 |                |              |                 |                 |                        |                 |               |                      |                            |
|          |                 |                |              |                 |                 |                        |                 |               |                      |                            |
|          |                 |                |              |                 |                 |                        |                 |               |                      |                            |
|          | DMDD            | <b>1</b> - 414 | lana a sh ƙa | - Eurol         |                 |                        |                 |               |                      |                            |
| ~        | RIVIP Process   | Edit           | Import fro   | om Excel        | Export to excer |                        |                 |               |                      |                            |
|          |                 | Schema I       | ID: Mass C   | reate of Articl | es              | Total Ar               | icles Processed | :             | 100%                 |                            |
|          |                 |                |              |                 |                 |                        |                 |               | 4000/                |                            |
|          |                 |                | Change       | e Request Log   |                 |                        | Status          |               | 100%                 |                            |
|          |                 |                |              |                 |                 |                        |                 |               |                      |                            |
| $\sim 1$ | Basic Data - MA | RA (10)        | Logistic [   | C & Stores      | - MARC (0)      | Basic Retail - MAW1 (0 | ) Unit of M     | easure - MARN | 1 (0) Description    | is - MAKT (                |
| O F      | temove 🕒 Gen    | erate Article  | Numbers      |                 |                 |                        |                 |               |                      |                            |
|          |                 |                |              |                 |                 |                        |                 |               |                      |                            |
| ✓        | I Article Numb  | er ( MATNR     | .) I M       | erchandise Ca   | ategory ( M     | Article Type ( MTART ) | Article Categ   | ory ( ATTYP ) | Old Matl Number ( Bl | ISMT) S                    |
| ~        | MARA10002       | 00             | M            | C210102         |                 | ZFMS                   | Single materi   | al            |                      |                            |
| <b>v</b> | MARA10002       | D1             | M            | C210102         |                 | ZFMS                   | Single materi   | al            |                      |                            |
| -        | MARA10002       | 02             | M            | C210102         |                 | ZFMS                   | Single materi   | al            |                      |                            |

# Appendix A: List of Tables in Mass Create/Change Schemas

| Table Name      | Table Description     |
|-----------------|-----------------------|
| ARTHIER         | Article Hierarchy     |
| AUSP            | Characteristics       |
| BOM             | Components            |
| EINA            | Purchasing-Vendor     |
| EINE            | Purchasing-Org & Site |
| EINSGT          | Purch. Segmentation   |
| FSH_SEASONS_MAT | Seasons               |
| MAKT            | Descriptions          |
| MALG            | Layout Modules        |
| MARA            | Basic Data            |
| MARC            | Logistic DC & Stores  |
| MARM            | Unit of Measure       |
| MAW1            | Basic Retail          |
| MBEW            | Accounting            |
| MEAN            | GTIN                  |
| MLAN            | Тах                   |
| MLEA            | Vendor GTIN           |
| MLGN            | Warehouses            |
| MLGT            | Storage Types         |
| MPOP            | Forecast Data         |
| MVKE            | Sales                 |
| RESTRICT        | Variant Restrictions  |

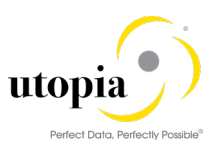

| Table Name | Table Description                          |
|------------|--------------------------------------------|
| SGT_MADKA  | Account Seg.                               |
| SGT_MARM   | Weights n Vol. Seg.                        |
| SGT_MLGN   | Warehouse Seg.                             |
| SGT_MLGT   | Storage Seg.                               |
| SGT_MRP    | MRP Segment                                |
| SGT_MRP_GN | MRP Gen Seg,                               |
| SGT_MVKE   | Sales Seg.                                 |
| SUBSTN     | Substitution (Only for Mass Change Schema) |
| TXCOMP     | Textile Components                         |
| TXFIBR     | Textile Fiber Codes                        |
| VARIANT    | Generic Variants                           |
| WLK2       | POS                                        |
| WTADDI     | Additionals                                |